## CENTRALINA DIGITALE PER IL CONTROLLO DI IMPIANTI A PANNELLI SOLARI DIGITAL CONTROL UNIT FOR THERMAL SOLAR SYSTEMS DIGITAL REGLER ZUR STEUERUNG VON THERMOSOLARANLAGEN

۲

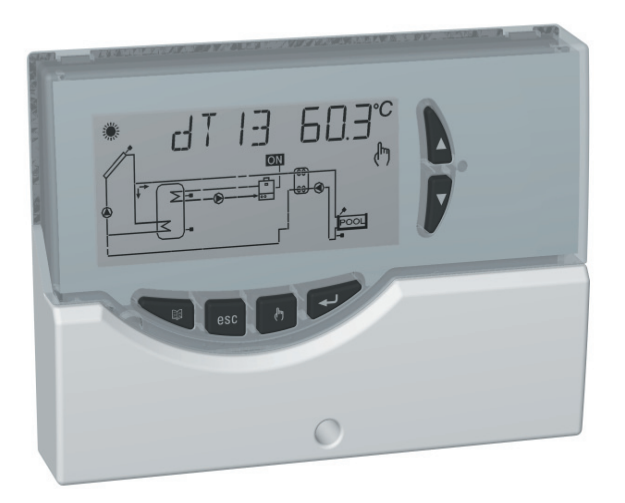

( )

( )

 $( \bullet )$ 

CE

## ACCESSORI E RICAMBI DISPONIBILI Available Accessories and spares Verfügbare zubehör- und ersatzteile

- Accessorio per contatti puliti: 2 ingressi 230V ~ e 2 uscite contatti puliti. Accessories for free contacts: 2 x 230V ~ inputs and 2 free voltage outputs. Zubehör für pot. freie Kontakte: 2 Eingängen 230V ~ und 2 ausgängen freie kontakte.
- Sonda Pt1000 -50°C ... + 200°C cavo grigio. *Pt1000 probe -50°C ...* + 200°C grey cable. Fühler Pt1000 -50°C ... + 200°C graues Kabel.
- Sonda Pt1000 -50°C ... + 110°C cavo blu. *Pt1000 probe -50°C ...* + 110°C blue cable. Fühler Pt1000 -50°C ... + 110°C blaues Kabel.
- Pozzetto in ottone 1/2" 6x33mm. Brass pocket 1/2" 6x33mm. Schutzrohr aus Messing 1/2" 6x33mm.
- Staffa in ferro zincato per fissaggio centralina su pannello. Zinc-plated iron fitting for fixing the control unit on a panel. Pratze aus verzinktem Eisen zur Befestigung des Gehäuses an der Platte.

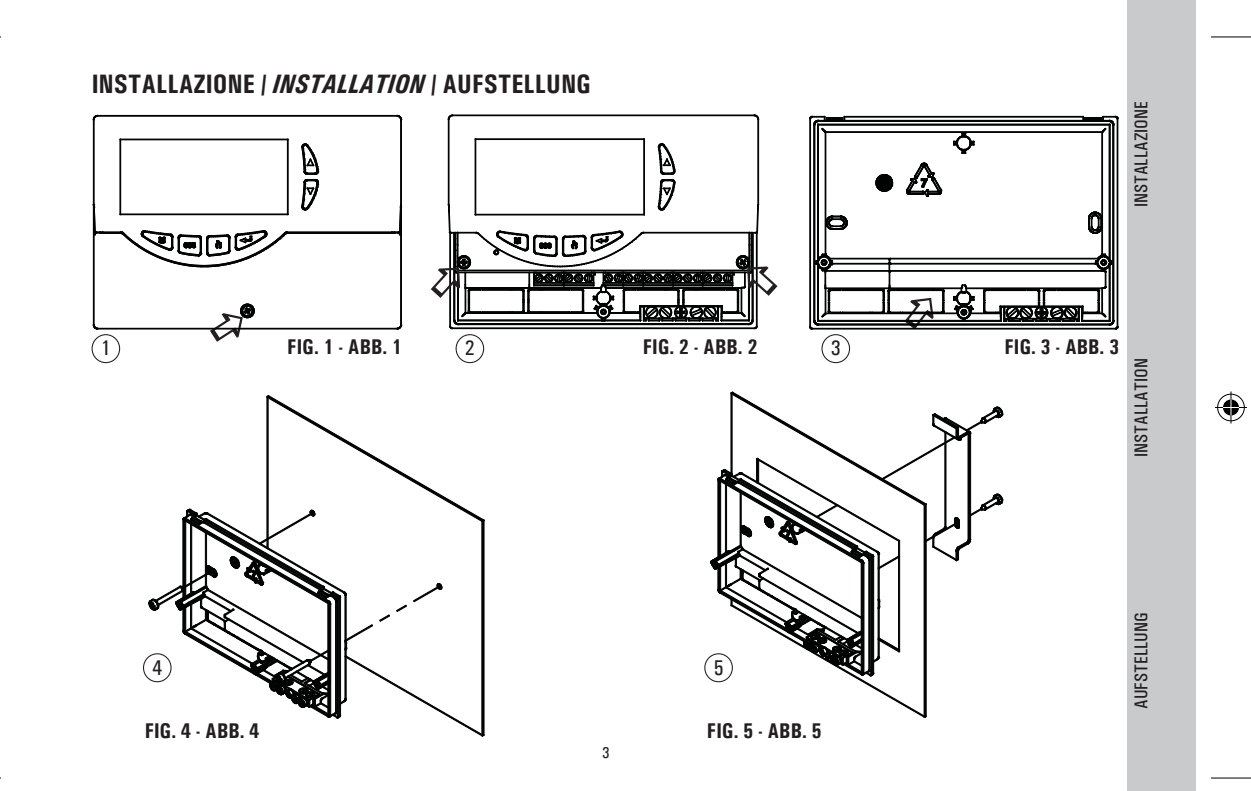

| LAZIONE    | Per installare il dispositivo eseguire le<br><i>To install the device, perform the follo</i><br>Um das Gerät aufzustellen, gehen Sie                                                                                                    | seguenti operazioni:<br><u>wing operations:</u><br>folgendermaßen vor:                                                                                                    |
|------------|----------------------------------------------------------------------------------------------------|----------------------------------------------------------------------------------------------------|
| INSTALI    | 1. Togliere la vite indicata e rimuovere lo s<br><i>Remove the central screw and the plast</i><br>Die Schraube ausschrauben und den kle                                                                                                    | sportellino (FIG. 1)<br><i>tic door (FIG. 1)</i><br>inen Deckel wegnehmen (ABB. 1)                                                                                                    |
| N          | 2. Togliere le 2 viti indicate e separare la calotta con l'elettronica applicata dalla base (FIG. 2)<br>Remove the two screws shown in the drawing, then remove the whole body from the base (FIG. 2)<br>Nehmen Sie die 2 angegebenen Schrauben weg und trennen Sie die Kappe mit der auf Untergestell angebrachten Elektronik<br>(ABB. 2) |                                                                                                    |
| INSTALLATI | <b>3.</b> Rimuovere, con l'aiuto di un cacciavite, i tasselli della base occorrenti per far passare i cavi (FIG. 3)<br><i>Remove with the help of a tool the plastic from the openings provided for the cables pass-through (FIG. 3)</i><br>Mittels eines Schraubenziehers nehmen Sie die Dübel zum Kabeldurchlaufen weg (ABB. 3)          |                                                                                                    |
| TUNG       | <ul> <li>4. Fissare la base della centralina:</li> <li><i>Mount the unit base:</i></li> <li>Die Basis der Steuereinheit befestigen:</li> </ul>                                                                                                    | MONTAGGIO A MURO (FIG. 4)<br>MONTAGGIO SU PANNELLO CON STAFFA (opzionale) (FIG. 5)<br><i>WALL MOUNTING (FIG. 4)<br/>MOUNTING ON A PANEL WITH FITTING (Optional) (FIG. 5)</i><br>AUFSTELLUNG AUF DER WAND (ABB. 4)<br>AUFSTELLUNG AUF PANEEL MITTELS PRATZE (wahlfrei) (ABB. 5) |
| AUFSTEL    | 5. Eseguire i collegamenti elettrici, seguen<br>Make the electrical connections, follow<br>Elektroanschlüsse vornehmen, indem Si                                                                                                    | do lo schema appropriato per il tipo di centralina acquistata<br><i>ing the appropriate layout for the type of controller purchased</i><br>e den für das gekaufte Steuergehäuse geeigneten Schaltplan befolgen                                                                 |

4

۲

 $( \bullet )$ 

۲

VERSIONE CON 4 USCITE A RELE' ON-OFF SPST, CONTATTI SOTTO TENSIONE VERSION WITH 4 SPST ON-OFF RELAY OUTPUTS, CONTACTS POWERED VERSION MIT 4 ON/OFF SPST RELAISAUSGÄNGEN, KONTAKTE UNTER SPANNUNG

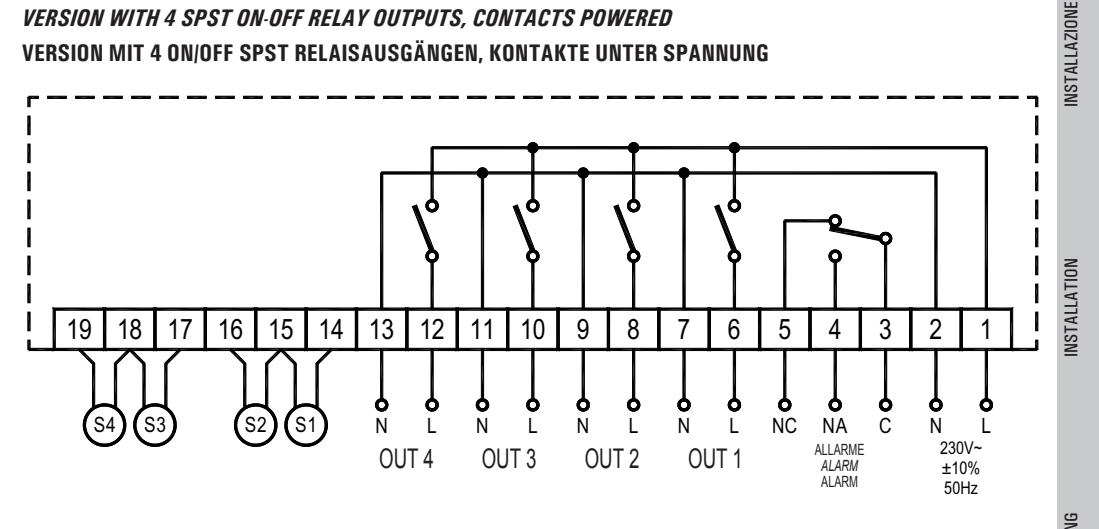

ATTENZIONE! Prima di effettuare qualsiasi collegamento accertarsi che la rete elettrica sia scollegata. WARNING! Before wiring the appliance be sure to turn the mains power off. ACHTUNG! Vor jeglicher Ausführung von Verbindungen sicherstellen, dass die Stromversorgung abgeschaltet ist.  $( \bullet )$ 

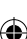

# VERSIONE CON 2 USCITE A RELE' ON-OFF SPST + 2 USCITE A RELE' SEMICONDUTTORE (VELOCITA' POMPA COLLETTORE VARIABILE), CONTATTI SOTTO TENSIONE

VERSION WITH 2 SPST ON-OFF RELAY OUTPUTS + 2 SEMICONDUCTOR RELAY OUTPUTS (VARIABLE COLLECTOR PUMP SPEED), CONTACTS POWERED

VERSION MIT 2 ON/OFF SPST RELAISAUSGÄNGEN + 2 HALBLEITERRELAISAUSGÄNGEN (VERÄNDERLICHE KOLLE KTORPUMPENGESCHWINDIGKEIT), KONTAKTE UNTER SPANNUNG

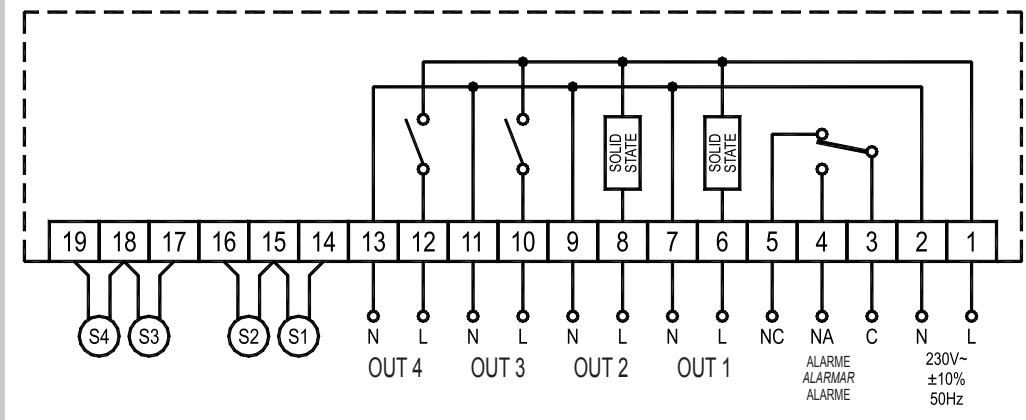

INSTALLAZIONE

INSTALLATION

( )

AUFSTELLUNG

MA

ATTENZIONE! Prima di effettuare qualsiasi collegamento accertarsi che la rete elettrica sia scollegata. WARNING! Before wiring the appliance be sure to turn the mains power off. ACHTUNG! Vor jeglicher Ausführung von Verbindungen sicherstellen, dass die Stromversorgung abgeschaltet ist.

6

(

ATTENZIONE! S1 (oppure ' COL '). S2. S3 e S4 sono sensori di temperatura Pt1000. Per il sensore S1 si deve usare una sonda con range -50°C...+200°C (sonda fornita con cavo grigio), mentre per le altre sonde si possono usare le sonde con range -50°C...+110°C (sonde fornite con cavo blu). Nel caso in cui si realizzano impianti con 2 pannelli solari, le sonde corrispondenti a S1 e S4 devono essere esclusivamente con range -50°C ...+200°C. Le uscite dei relè relative ai carichi 1, 2, 3 e 4 sono sotto tensione (230V ~); l'uscita del relè ausiliario di allarme è un contatto in scambio libero da tensione.

PER VERIFICARE IL CORRETTO FUNZIONAMENTO DEL DISPOSITIVO È NECESSARIO CHE I CARICHI SIANO COLLEGATI. MORSETTIERA DI TERRA: Sulla base della centralina è presente una morsettiera in ottone per collegare i conduttori di protezione di terra dei vari dispositivi connessi alla centralina.

WARNING! S1 (or 'COL'), S2, S3 and S4 are Pt1000 temperature sensors. For S1 sensor the -50°C..+200°C range probe (arey cable) must be used, while the probes with the range of  $.50^{\circ}C_{..} + 110^{\circ}C$  (blue cable) can be used for the other probes. When setting up installations with 2 solar panels, the probes corresponding to S1 and S4 must be exclusively of the -50°C ... +200°C range type. The relay outputs relative to 1, 2, 3, 4 loads are powered (230V ~); the output of the auxiliary alarm relay is changeover type (SPDT) with voltage free contacts.

IN ORDER TO CHECK THAT THE DEVICE IS WORKING CORRECTLY IT IS NECESSARY FOR THE LOADS TO BE CONNECTED. TERMINAL BOARD GROUNDING: On the base of the control unit case is located a brass terminal board for connecting the ground protection conductors of the load devices connected to the control unit.

VORSICHT! S1 (oder ' COL '). S2. S3 und S4 sind Pt1000 Temperatursensoren. Für Sensor S1 soll ein Fühler mit einem Temperaturbereich zwischen 50°C und +200°C (mit grauem Kabel geliefert) gebraucht werden, für die anderen Sensoren dagegen ein Fühler mit einem Temperaturbereich zwischen 50°C und +110°C (mit blauem Kabel geliefert).

Bei der Ausführung von Zweikollektoren Solaranlagen sollen die S1 und S4 entsprechenden Fühler einen Temperaturbereich **zwischen -50°C und +200°C ausschließlich haben.** Den Ladungen 1, 2, 3 und 4 entsprechende Relaisausgänge sind unter 230V ~ Spannung gesetzt; der Ausgang des Alarm-Hilfsrelais ist ein spannungsfreier Kontakt. **UM DEN KORREKTEN BETRIEB DES GERÄTS ZU ÜBERPRÜFEN, SOLLEN LADUNGEN ANGESCHLOSSEN SEIN.** BODENKLEMMLEISTE: Auf dem Unterteil des Steuergehäuses befindet sich eine Klemmleiste aus Messing, die den Anschluss

BODENKLEMMLEISTE: Auf dem Unterteil des Steuergehäuses befindet sich eine Klemmleiste aus Messing, die den Anschluss der Schutzerdleiter der verschiedenen mit dem Steuergehäuse verbundenen Geräte gewährleistet.

ISTALLATION

(ه)

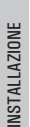

 $( \bullet )$ 

6. Chiudere la centralina *Close the control unit case* Schließen Sie das Gehäuse

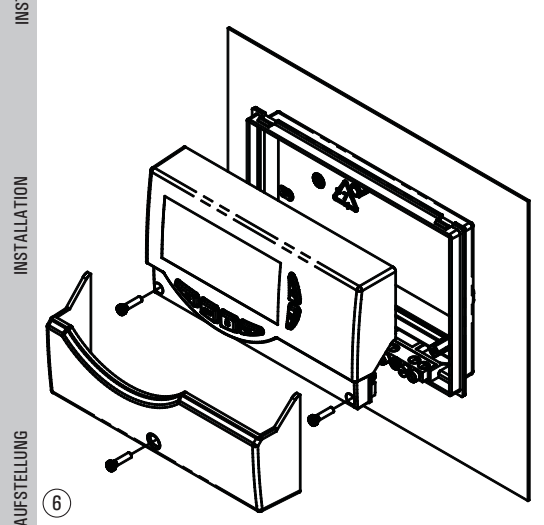

# ATTENZIONE!

Nel chiudere la centralina accertarsi che le morsettiere estraibili siano state inserite correttamente (<u>le viti delle</u> morsettiere devono essere rivolte verso l'alto).

## ATTENTION!

When closing the unit please ensure that the removable wiring terminals have been inserted with the correct orientation (<u>the terminals screws must be facing</u> <u>upward</u>).

## ACHTUNG!

8

Wenn Sie das Gehäuse schließen, vergewissern Sie sich, dass die Klemmleisten, die herausgezogen werden können, geeignet eingesetzt sind, bzw. die Schrauben der Klemmleisten müssen nach oben orientiert sein. DESCRIZIONE DEI COMANDI | DESCRIPTION OF THE KEYS | BESCHREIBUNG DER BEFEHLE

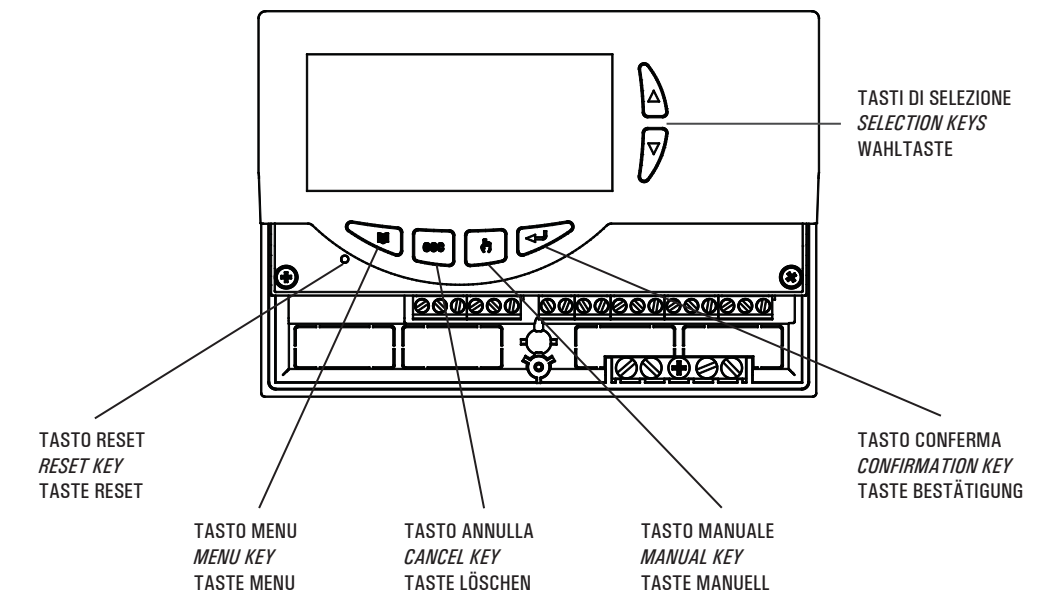

( )

## P1: SELEZIONE TIPO IMPIANTO | SELECTION INSTALLATION TYPE | WAHL DES ANLAGENTYPS

• Le seguenti logiche di controllo vanno applicate a tutti gli schemi di seguito illustrati. The following control logics must be applied to all the diagram described hereinafter Folgende steuerlogiken sind auf alle hier unten dargestellten schaltpläne anzuwenden.

Logica di controllo in MANUALE o in ABC / Control logic in MANUAL mode or in ABC / Steuerlogik in MANUELL oder ABC

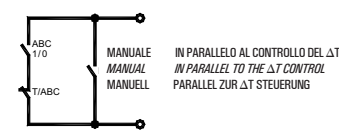

La logica di controllo relativa ai comandi della funzione 'ABC' o del funzionamento ' MANUALE ', si sostituisce al controllo del differenziale. Rimangono sempre attivi i controlli relativi alle temperature Massime e di Sicurezza. La fonte integrativa in modalità Manuale o ABC viene disinserita.

Si reinserirà automaticamente alla disattivazione delle suddette modalità.

The control logic concerning the commands of the 'ABC' function or the 'MANUAL' operation mode takes the place of the differential gear control. The controls concerning the Safety and Maximum temperatures are always active. The integrative source in Manual mode or in ABC is deactivated. It will be automatically reactivated when the above modes are deactivated.

Die Steuerlogik, die den Steuerungen der 'ABC' Funktion oder der 'MANUELLEN ' Betriebsart entspricht, ersetzt die Steuerung des Differentials. Die Steuerung der Höchst- bzw. Sicherheitstemperaturen bleibt immer aktiv. Die Integrierquelle in der manuellen bzw. ABC Betriebsart wird ausgeschaltet. Die wird bei der Ausschaltung dieser Betriebsarten automatisch wieder eingeschaltet.

Logica di controllo dei termostati di sicurezza / Control logic of the safety thermostats / Steuerlogik der Sicherheitsthermostaten

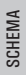

DIAGRAM

(ه)

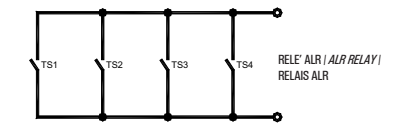

Il controllo non è attivo con la centralina in stato di ' OFF '.

The control is not active when the unit is in 'OFF 'status.

Die Steuerung ist nicht aktiv, wenn das Gehäuse im ' OFF ' Zustand ist.

Sistema di riscaldamento solare con 1 serbatoio, e riscaldamento integrativo escluso.

Solar heating installation with 1 tank and no integrative heat source.

Solarheizanlage mit 1 Behälter, Integrierheizung ausgeschlossen.

Logica di controllo | Control logic | Steuerlogik

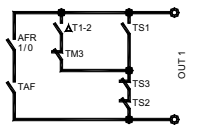

Eventuali dati termici da impostare. Eventual thermal data to be programmed. Eventuell einzustellende Wärmewerte.

**TS1-TS2-TS3:** Temperatura di sicurezza sulle sonde | *Probe safety temperature* | Sicherheitstemperatur auf Fühlern  $\Delta$ **T 12:** Differenziale tra le sonde S1-S2 | *Differential between the probes S1-S2* | Differenzierung Fühlern S1 und S2 **TM3:** Temperatura massima sulla sonda S3 | *Maximum temperature of probe S3* | Höchsttemperatur auf Fühler S3 **HY12:** Isteresi del  $\Delta$ T 12 | *Hysteresis of*  $\Delta$ T 12 |  $\Delta$ T 12 | *Hysteresis of*  $\Delta$ T 12 |  $\Delta$ T 12 | *Hysteresis* 

HYT: Isteresi termostati | Thermostatic hysteresis | Hysterese Thermostaten

HYTS: Isteresi termostati di sicurezza | Safety thermostatic hysteresis | Hysterese Sicherheitsthermostaten

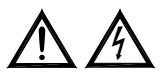

ATTENZIONE! Tutte le uscite forniscono tensione a 230V ~. WARNING! All outputs are 230V ~ powered and are NOT potential free. ACHTUNG! Alle Ausgänge liefern 230V ~ Spannung.

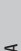

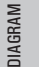

(4)

SCHEMA

DIAGRAM

( )

Sistema di riscaldamento solare con 1 serbatoio e riscaldamento integrativo incluso.

Solar heating installation with 1 tank and additional thermostatic heating.

Solarheizanlage mit 1 Behälter und thermostatischer Integrierheizung.

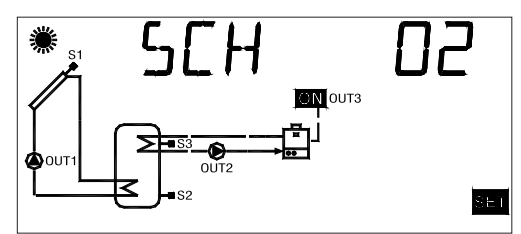

Logica di controllo | Control logic | Steuerlogik

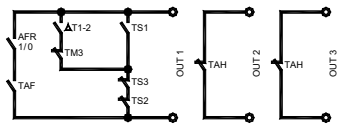

Eventuali dati termici da impostare. Eventual thermal data to be programmed. Eventuell einzustellende Wärmewerte.

**TS1-TS2-TS3:** Temperatura di sicurezza sulle sonde | *Probe safety temperature* | Sicherheitstemperatur auf Fühlern  $\Delta$ **T 12:** Differenziale tra le sonde S1-S2 | *Differential between the probes S1-S2* | Differenzierung Fühlern S1 und S2 **TM3:** Temperatura massima sulla sonda S3 | *Maximum temperature of the probe S3* | Höchsttemperatur auf Fühler S3 **TAH:** Temperatura di integrazione sulla sonda S3 | *Integration temperature on the probe S3* | Integriertemperatur auf Fühler S3 **HY12:** Isteresi del  $\Delta$ T 12 | *Hysteresis of*  $\Delta$ T 12 |  $\Delta$ T 12 | Aysterese

HYT: Isteresi termostati | Thermostatic hysteresis | Hysterese Thermostaten

HYTS: Isteresi termostati di sicurezza | Safety thermostatic hysteresis | Hysterese Sicherheitsthermostaten

SCHEMA

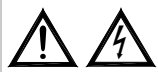

ATTENZIONE! Tutte le uscite forniscono tensione a 230V ~. WARNING! All outputs are 230V ~ powered and are NOT potential free. ACHTUNG! Alle Ausgänge liefern 230V ~ Spannung.

Sistema di riscaldamento solare per piscina. *Pool solar heating installation.* Solarheizanlage für Schwimmbad.

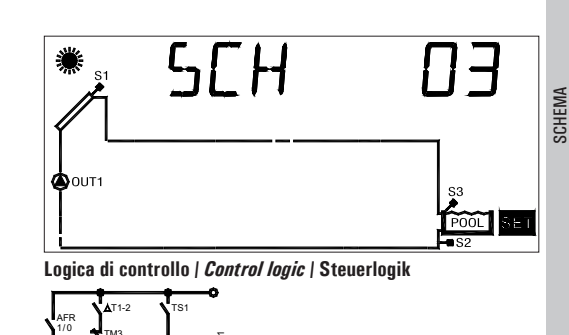

Eventuali dati termici da impostare. Eventual thermal data to be programmed. Eventuell einzustellende Wärmewerte.

**TS1-TS2-TS3:** Temperatura di sicurezza sulle sonde | *Probe safety temperature* | Sicherheitstemperatur auf Fühlern  $\Delta$ **T 12:** Differenziale tra le sonde S1-S2 | *Differential between the probes S1-S2* | Differenzierung Fühlern S1 und S2 **TM3:** Temperatura massima sulla sonda S3 | *Maximum temperature of the probe S3* | Höchsttemperatur auf Fühler S3 **HY12:** Isteresi del  $\Delta$ T 12 | *Hysteresis of*  $\Delta$ T 12 |  $\Delta$ T 12 |  $\Delta$ T 12 Hysterese

HYT: Isteresi termostati | Thermostatic hysteresis | Hysterese Thermostaten

HYTS: Isteresi termostati di sicurezza | Safety thermostatic hysteresis | Hysterese Sicherheitsthermostaten

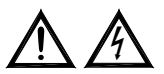

ATTENZIONE! Tutte le uscite forniscono tensione a 230V ~. WARNING! All outputs are 230V ~ powered and are NOT potential free. ACHTUNG! Alle Ausgänge liefern 230V ~ Spannung.

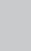

(4)

DIAGRAM

SCHEMA

DIAGRAM

04

Sistema di riscaldamento solare con 1 serbatoio, integrazione diretta mediante logica di valvola.

Solar heating installation with 1 tank, direct integration by means of valve logic.

Solarheizanlage mit 1 Behälter, direkte Integrierung durch Ventillogik.

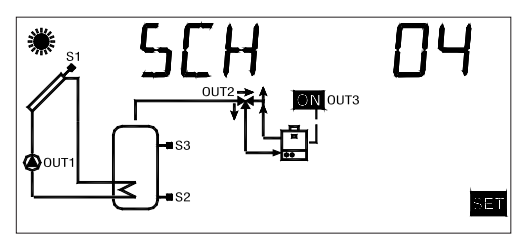

Logica di controllo | Control logic | Steuerlogik

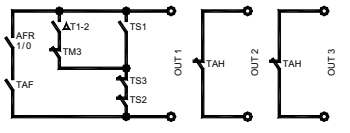

Eventuali dati termici da impostare. Eventual thermal data to be programmed. Eventuell einzustellende Wärmewerte.

**TS1-TS2-TS3:** Temperatura di sicurezza sulle sonde | *Probe safety temperature* | Sicherheitstemperatur auf Fühlern  $\Delta$ **T 12:** Differenziale tra le sonde S1-S2 | *Differential between the probes S1-S2* | Differenzierung Fühlern S1 und S2 **TM3:** Temperatura massima sulla sonda S3 | *Maximum temperature of the probe S3* | Höchsttemperatur auf Fühler S3 **TAH:** Temperatura di integrazione sulla sonda S3 | *Integration temperature on the probe S3* | Integriertemperatur auf Fühler S3 **HY12:** Isteresi del  $\Delta$ T 12 | *Hysteresis of*  $\Delta$ T 12 |  $\Delta$ T 12 Hysterese

HYT: Isteresi termostati / *Thermostatic hysteresis* / Hysterese Thermostaten

HYTS: Isteresi termostati di sicurezza | Safety thermostatic hysteresis | Hysterese Sicherheitsthermostaten

SCHEMA

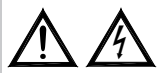

ATTENZIONE! Tutte le uscite forniscono tensione a 230V ~. WARNING! All outputs are 230V ~ powered and are NOT potential free. ACHTUNG! Alle Ausgänge liefern 230V ~ Spannung.

Sistema di riscaldamento solare a circolazione naturale con 1 serbatoio e integrazione diretta mediante logica di valvola.

Natural circulation solar heating installation with 1 tank and direct integration by means of valve logic.

Solarheizanlage durch natürliche Zirkulation, mit 1 Behälter. Direkte Integrierung durch Ventillogik.

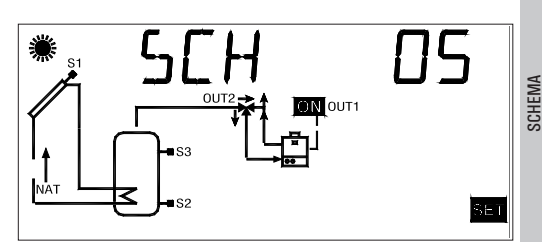

Logica di controllo | Control logic | Steuerlogik

Eventuali dati termici da impostare. Eventual thermal data to be programmed. Eventuell einzustellende Wärmewerte.

TS1-TS2-TS3: Temperatura di sicurezza sulle sonde | Probe safety temperature | Sicherheitstemperatur auf Fühlern

TAH: Temperatura di integrazione sulla sonda S3 | Integration temperature on the probe S3 | Integriertemperatur auf Fühler S3

HYT: Isteresi termostati | Thermostatic hysteresis | Hysterese Thermostaten

HYTS: Isteresi termostati di sicurezza / Safety thermostatic hysteresis / Hysterese Sicherheitsthermostaten

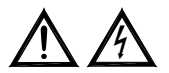

ATTENZIONE! Tutte le uscite forniscono tensione a 230V ~. WARNING! All outputs are 230V ~ powered and are NOT potential free. ACHTUNG! Alle Ausgänge liefern 230V ~ Spannung.

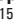

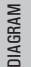

(4)

SCHEMA

Sistema di riscaldamento solare con 2 serbatoi, controllo con logica di valvola, integrazione esclusa.

Solar heating installation with 2 tanks, valve logic control and no integrative heat source.

Solarheizanlage mit 2 Behältern, Kontrolle mit Ventillogik, Integrierung ausgeschlossen.

Eventuali dati termici da impostare. Eventual thermal data to be programmed. Eventuell einzustellende Wärmewerte.

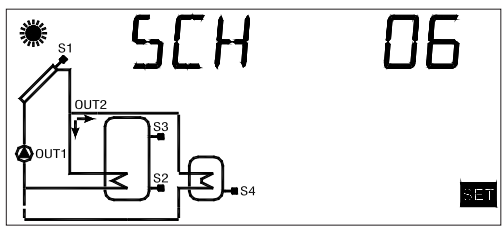

Logica di controllo | Control logic | Steuerlogik

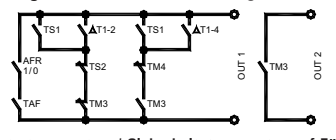

**TS1-TS2-TS3-TS4:** Temperatura di sicurezza sulle sonde | *Probe safety temperature* | Sicherheitstemperatur auf Fühlern  $\Delta T$  12: Differenziale tra le sonde S1-S2 | *Differential between the probes S1-S2* | Differenzierung Fühlern S1 und S2  $\Delta T$  14: Differenziale tra le sonde S1-S4 | *Differential between the probes S1-S4* | Differenzierung Fühlern S1 und S4 TM3: Temperatura massima sulla sonda S3 | *Maximum temperature of the probe S3* | Höchsttemperatur auf Fühler S3 TM4: Temperatura massima sulla sonda S4 | *Maximum temperature of the probe S4* | Höchsttemperatur auf Fühler S4 HY12: Isteresi del  $\Delta T$  12 | *Hysteresis of*  $\Delta T$  12 |  $\Delta T$  12 Hysterese HY14: Isteresi del  $\Delta T$  14 | *Hysteresis of*  $\Delta T$  14 |  $\Delta T$  14 Hysterese Thermostatic hysteresis | Hysterese Thermostati | *Thermostatic hysteresis* | Hysterese Thermostaten HY16: Hysterese Thermostatic field for the transmission of the transmission of the hysterese for the transmission of the hysterese for the hysterese for the transmission of the hysterese for the hysterese for thysterese for the hysterese for the hy

HYTS: Isteresi termostati di sicurezza | Safety thermostatic hysteresis | Hysterese Sicherheitsthermostaten

SCHEMA

DIAGRAM

( )

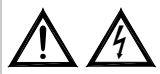

ATTENZIONE! Tutte le uscite forniscono tensione a 230V ~. WARNING! All outputs are 230V ~ powered and are NOT potential free. ACHTUNG! Alle Ausgänge liefern 230V ~ Spannung.

Sistema di riscaldamento solare con 2 serbatoi, controllo con logica di valvola e riscaldamento integrativo.

Solar heating installation with 2 tanks, logic valve control, and integrative heat source.

Solarheizanlage mit 2 Behältern, Kontrolle mit Ventillogik und Integrierheizung.

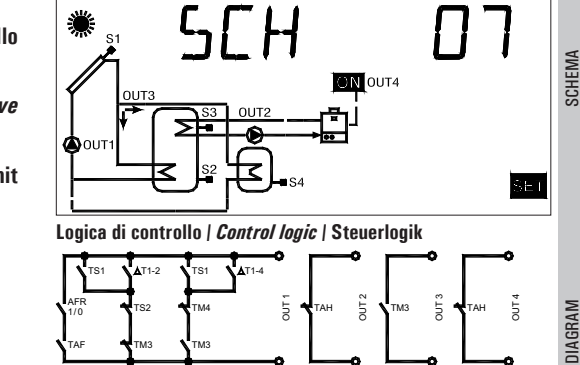

Eventuali dati termici da impostare. Eventual thermal data to be programmed. Eventuell einzustellende Wärmewerte.

**TS1-TS2-TS3-TS4:** Temperatura di sicurezza sulle sonde | *Probe safety temperature* | Sicherheitstemperatur auf Fühlern  $\Delta$ T 12: Differenziale tra le sonde S1-S2 | *Differential between the probes S1-S2* | Differenzierung Fühlern S1 und S2  $\Delta$ T 14: Differenziale tra le sonde S1-S4 | *Differential between the probes S1-S4* | Differenzierung Fühlern S1 und S4 TM3: Temperatura massima sulla sonda S3 | *Maximum temperature of the probe S3* | Höchsttemperatur auf Fühler S3 TM4: Temperatura massima sulla sonda S4 | *Maximum temperature of the probe S3* | Höchsttemperatur auf Fühler S3 TAH: Temperatura di integrazione sulla sonda S3 | *Integration temperature of the probe S3* | Integriertemperatur auf Fühler S3 TAH: Temperatura di integrazione sulla sonda S3 | *Integration temperature on the probe S3* | Integriertemperatur auf Fühler S3 TAH: Temperatura di integrazione sulla sonda S3 | *Integration temperature on the probe S3* | Integriertemperatur auf Fühler S3 TAH: Temperatura di integrazione sulla sonda S4 | *Maximum temperature on the probe S3* | Integriertemperatur auf Fühler S3 TAH: Temperatura di integrazione sulla sonda S4 | *Maximum temperature on the probe S3* | Integriertemperatur auf Fühler S3 TAH: Temperatura di integrazione sulla sonda S4 | *Maximum temperature on the probe S3* | Integriertemperatur auf Fühler S3 TAH: Temperatura di integrazione sulla sonda S4 | *Maximum temperature on the probe S3* | Integriertemperatur auf Fühler S3 HY12: Isteresi del  $\Delta$ T 14 | *Hysteresis of*  $\Delta$ T 12 |  $\Delta$ T 14 Hysterese HY14: Isteresi del  $\Delta$ T 14 | *Hysteresis of*  $\Delta$ T 14 |  $\Delta$ T 14 Hysterese Thermostatic hysteresis | Hysterese Sicherheitsthermostaten HYTS: Isteresi termostati di sicurezza | *Safety thermostatic hysteresis* | Hysterese Sicherheitsthermostaten **ATENZIONEL Tutte la useite foreignene temperature a 200** L

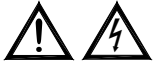

ATTENZIONE! Tutte le uscite forniscono tensione a 230V ~. WARNING! All outputs are 230V ~ powered and are NOT potential free. ACHTUNG! Alle Ausgänge liefern 230V ~ Spannung. SCHEMA

SCHEMA 0

Sistema di riscaldamento solare con 2 serbatoi, controllo con logica di valvola, integrazione esclusa.

Solar heating installation with 2 tanks, valve logic control, no integrative heat source.

Solarheizanlage mit 2 Behältern, Kontrolle mit Ventillogik, Integrierung ausgeschlossen.

Eventuali dati termici da impostare. *Eventual thermal data to be programmed.* Eventuell einzustellende Wärmewerte.

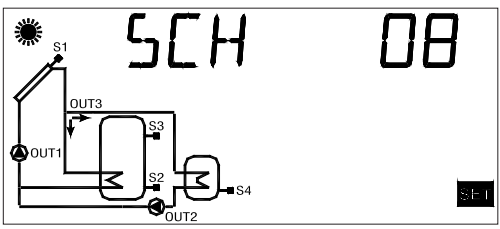

Logica di controllo | Control logic | Steuerlogik

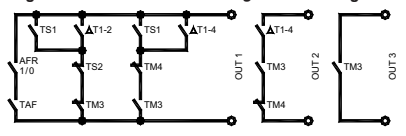

**TS1-TS2-TS3-TS4:** Temperatura di sicurezza sulle sonde | *Probe safety temperature* | Sicherheitstemperatur auf Fühlern  $\Delta$ **T 12**: Differenziale tra le sonde S1-S2 | *Differential between the probes S1-S2* | *Differenzierung* Fühlern S1 und S2  $\Delta$ **T 14**: Differenziale tra le sonde S1-S4 | *Differential between the probes S1-S4* | *Differenzierung* Fühlern S1 und S4 **TM3**: Temperatura massima sulla sonda S3 | *Maximum temperature of the probe S3* | Höchsttemperatur auf Fühler S3 **TM4**: Temperatura massima sulla sonda S4 | *Maximum temperature of the probe S4* | Höchsttemperatur auf Fühler S4 **HY12**: Isteresi del  $\Delta$ T 12 | *Lysteresis of*  $\Delta$ *T* 12 |  $\Delta$ T 12 Hysterese **HY14**: Isteresi del  $\Delta$ T 14 | *Hysteresis of*  $\Delta$ *T* 14 | *A*T 14 Hysterese **HY15**: Isteresi termostati | *Thermostatic hysteresis* | Hysterese Thermostaten

HYTS: Isteresi termostati di sicurezza | Safety thermostatic hysteresis | Hysterese Sicherheitsthermostaten

SCHEMA

DIAGRAM

( )

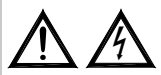

ATTENZIONE! Tutte le uscite forniscono tensione a 230V ~. WARNING! All outputs are 230V ~ powered and are NOT potential free. ACHTUNG! Alle Ausgänge liefern 230V ~ Spannung.

Sistema di riscaldamento solare con 1 serbatoio controllo con logica di valvola, scambiatore per utenza aggiuntiva "Bacino Piscina".

Solar heating installation with 1 tank, valve logic control and heat exchanger for pool heating.

Solarheizanlage mit 1 Behälter, Kontrolle mit Ventillogik, Austauscher für zusätzlichen Verbraucher "Schwimmhad Becken".

Eventuali dati termici da impostare. Eventual thermal data to be programmed. Eventuell einzustellende Wärmewerte.

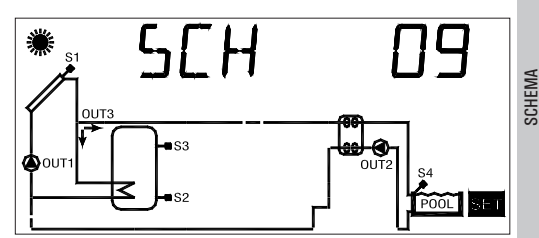

Logica di controllo | Control logic | Steuerlogik

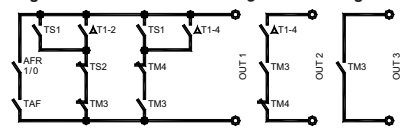

TS1-TS2-TS3-TS4: Temperatura di sicurezza sulle sonde / Probe safety temperature / Sicherheitstemperatur auf Fühlern △T 12: Differenziale tra le sonde S1 S2 / Differential between the probes S1 S2 / Differenzierung Fühlern S1 und S2  $\Delta$ **T 14**: Differenziale tra le sonde S1 S4 | *Differential between the probes S1 S4* | Differenzierung Fühlern S1 und S4 TM3: Temperatura massima sulla sonda S3 / Maximum temperature of the probe S3 / Höchsttemperatur auf Fühler S3 TM4: Temperatura massima sulla sonda S4 / Maximum temperature of the probe S4 / Höchsttemperatur auf Fühler S4 **HY12**: Isteresi del  $\Delta T$  12 | *Hysteresis of*  $\Delta T$  12 |  $\Delta T$  12 Hysterese **HY14**: Isteresi del  $\Delta$ T 14 | *Hysteresis of*  $\Delta$ *T* 14 |  $\Delta$ T 14 Hysterese HYT: Isteresi termostati / Thermostatic hysteresis / Hysterese Thermostaten HYTS: Isteresi termostati di sicurezza | Safety thermostatic hysteresis | Hysterese Sicherheitsthermostaten

ATTENZIONE! Tutte le uscite forniscono tensione a 230V ~. WARNING! All outputs are 230V ~ powered and are NOT potential free. ACHTUNG! Alle Ausgänge liefern 230V ~ Spannung.

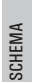

DIAGRAM

SCHEMA

DIAGRAM

SCHEMA

( )

10

Sistema di riscaldamento solare con 2 serbatoi, regolazione sanitari con scambio termico e riscaldamento integrativo.

Solar heating installation with 2 tanks, sanitary regulation with thermal exchange and integrative heat source.

Solarheizanlage mit 2 Behältern, Einstellung der sanitären Anlagen mit Wärmeaustausch und Integrierheizung.

Eventuali dati termici da impostare.

Eventual thermal data to be programmed.

Eventuell einzustellende Wärmewerte.

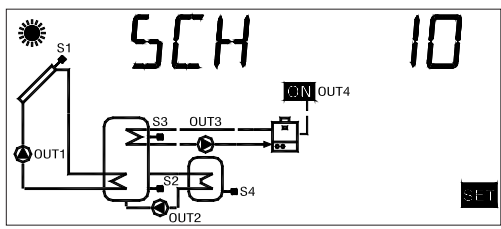

Logica di controllo | Control logic | Steuerlogik

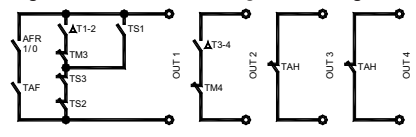

**TS1-TS2-TS3-TS4:** Temperatura di sicurezza sulle sonde | *Probe safety temperature* | Sicherheitstemperatur auf Fühlern  $\Delta T$  12: Differenziale tra le sonde S1-S2 | *Differential between the probes S1-S2* | Differenzierung Fühlern S1 und S2  $\Delta T$  34: Differenziale tra le sonde S3-S4 | *Differential between the probes S3-S4* | Differenzierung Fühlern S3 und S4 TM3: Temperatura massima sulla sonda S3 | *Maximum temperature of the probe S3* | Höchsttemperatur auf Fühler S3 TM4: Temperatura di integrazione sulla sonda S3 | *Integration temperature of the probe S3* | Höchsttemperatur auf Fühler S3 TM4: Temperatura di integrazione sulla sonda S3 | *Integration temperature on the probe S3* | Integriertemperatur auf Fühler S3 TM4: Temperatura di integrazione sulla sonda S3 | *Integration temperature on the probe S3* | Integriertemperatur auf Fühler S3 TM4: Temperatura di integrazione sulla sonda S4 | *Differential between temperature on the probe S3* | Integriertemperatur auf Fühler S3 TM4: Temperatura di integrazione sulla sonda S4 | *Maximum temperature on the probe S3* | Integriertemperatur auf Fühler S3 TM4: Temperatura di integrazione sulla sonda S4 | *Maximum temperature on the probe S3* | Integriertemperatur auf Fühler S3 HY12: Isteresi del  $\Delta T$  34 | *Hysteresis of*  $\Delta T$  34 |  $\Delta T$  34 Hysterese HY34: Isteresi termostati | *Thermostatic hysteresis* | Hysterese Thermostatien HYTS: Isteresi termostati di sicurezza | *Safety thermostatic hysteresis* | Hysterese Sicherheitsthermostaten

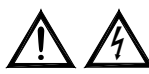

ATTENZIONE! Tutte le uscite forniscono tensione a 230V ~. WARNING! All outputs are 230V ~ powered and are NOT potential free. ACHTUNG! Alle Ausgänge liefern 230V ~ Spannung.

Sistema di riscaldamento solare con 1 serbatoio e sistema integrativo a combustibile solido.

Solar heating installation with 1 tank and additional heat source with solid fuel.

Solarheizanlage mit 1 Behälter und Integrieranlage mit festem Brennstoff laufend.

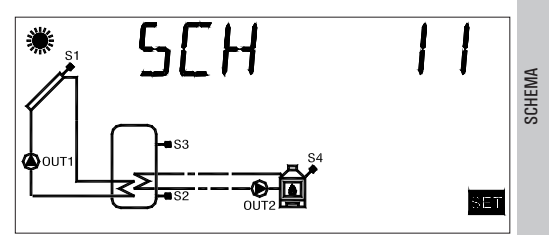

Logica di controllo | Control logic | Steuerlogik

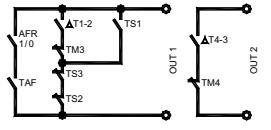

Eventuali dati termici da impostare. Eventual thermal data to be programmed. Eventuell einzustellende Wärmewerte.

**TS1-TS2-TS3-TS4:** Temperatura di sicurezza sulle sonde | *Probe safety temperature* | Sicherheitstemperatur auf Fühlern  $\Delta$ T 12: Differenziale tra le sonde S1-S2 | *Differential between the probes S1-S2* | Differenzierung Fühlern S1 und S2  $\Delta$ T 43: Differenziale tra le sonde S4-S3 | *Differential between the probes S1-S2* | Differenzierung Fühlern S4 und S3 TM3: Temperatura massima sulla sonda S3 | *Maximum temperature of the probe S3* | Höchsttemperatur auf Fühler S3 TM4: Temperatura massima sulla sonda S4 | *Maximum temperature of the probe S4* | Höchsttemperatur auf Fühler S4 HY12: Isteresi del  $\Delta$ T 12 | *Hysteresis of*  $\Delta$ T 12 |  $\Delta$ T 12 Hysterese HY43: Isteresi del  $\Delta$ T 13 | *Hysteresis of*  $\Delta$ T 43 |  $\Delta$ T 43 Hysterese Thermostatic n Hyteresis termostati i *Ticurest the stafety thermostatic hysteresis* | Hysterese Sicherheitsthermostaten HYTS: Isteresi termostati di sicurezza | *Safety thermostatic hysteresis* | Hysterese Sicherheitsthermostaten

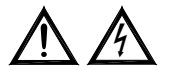

ATTENZIONE! Tutte le uscite forniscono tensione a 230V ~. WARNING! All outputs are 230V ~ powered and are NOT potential free. ACHTUNG! Alle Ausgänge liefern 230V ~ Spannung.

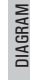

SCHEMA

DIAGRAM

SCHEMA

( )

Sistema di riscaldamento solare con 1 serbatoio, riscaldamento integrativo e a combustibile solido.

Solar heating installation with 1 tank plus one integrative and one solid fuel heat sources.

Solarheizanlage mit 1 Behälter und Integrierheizung. Mit festem Brennstoff laufend.

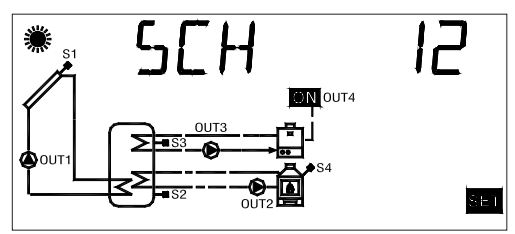

Logica di controllo | Control logic | Steuerlogik

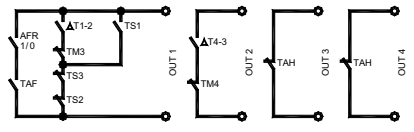

Eventuali dati termici da impostare. Eventual thermal data to be programmed. Eventuell einzustellende Wärmewerte.

**TS1-TS2-TS3-TS4:** Temperatura di sicurezza sulle sonde | *Probe safety temperature* | Sicherheitstemperatur auf Fühlern  $\Delta$ T 12: Differenziale tra le sonde S1-S2 | *Differential between the probes S1-S2* | Differenzierung Fühlern S1 und S2  $\Delta$ T 43: Differenziale tra le sonde S4-S3 | *Differential between the probes S1-S2* | Differenzierung Fühlern S4 und S3 **TM3:** Temperatura massima sulla sonda S3 | *Maximum temperature of the probe S3* | Höchsttemperatur auf Fühler S3 **TM4:** Temperatura massima sulla sonda S4 | *Maximum temperature of the probe S4* | Höchsttemperatur auf Fühler S4 **TA1:** Temperatura di integrazione sulla sonda S3 | *Integration temperature on the probe S3* | Integriertemperatur auf Fühler S3 **TY12:** Isteresi del  $\Delta$ T 12 | *Hysteresis of*  $\Delta$ T 12 |  $\Delta$ T 12 Hysterese **HY43:** Isteresi tel  $\Delta$ T 43 | *Hysteresis of*  $\Delta$ T 73 |  $\Delta$ T 43 Hysterese **HY43:** Isteresi termostati | *Thermostatic hysteresis* | Hysterese Thermostaten **HYT5:** Isteresi termostati di sicurezza | *Safety thermostatic hysteresis* | Hysterese Sicherheitsthermostaten **A TTENZIONE! Tutte le uscite forniscono tensione a 230V** ~.

WARNING! All outputs are 230V ~ powered and are NOT potential free.

A

ACHTUNG! Alle Ausgänge liefern 230V ~ Spannung.

Sistema di riscaldamento solare con 2 serbatoi, logica di pompa.

Solar heating installation with 2 tanks, pump logic.

Solarheizanlage mit 2 Behältern und Pumpenlogik.

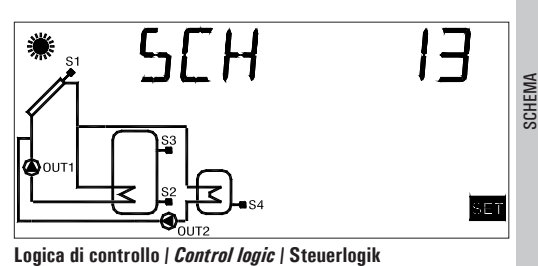

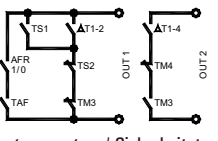

Eventuali dati termici da impostare. Eventual thermal data to be programmed. Eventuell einzustellende Wärmewerte.

TS1-TS2-TS3-TS4: Temperatura di sicurezza sulle sonde | Probe safety temperature | Sicherheitstemperatur auf Fühlern △T 12: Differenziale tra le sonde S1 S2 / Differential between the probes S1 S2 / Differenzierung Fühlern S1 und S2  $\Delta$ **T 14**: Differenziale tra le sonde S1 S4 | *Differential between the probes S1 S4* | Differenzierung Fühlern S1 und S4 TM3: Temperatura massima sulla sonda S3 / Maximum temperature of the probe S3 / Höchsttemperatur auf Fühler S3 TM4: Temperatura massima sulla sonda S4 | Maximum temperature of the probe S4 | Höchsttemperatur auf Fühler S4 **HY12**: Isteresi del  $\Delta T$  12 | *Hysteresis of*  $\Delta T$  12 |  $\Delta T$  12 Hysterese **HY14**: Isteresi del  $\Delta$ T 14 | *Hysteresis of*  $\Delta$ *T* 14 |  $\Delta$ T 14 Hysterese HYT: Isteresi termostati / Thermostatic hysteresis / Hysterese Thermostaten HYTS: Isteresi termostati di sicurezza | Safety thermostatic hysteresis | Hysterese Sicherheitsthermostaten

ATTENZIONE! Tutte le uscite forniscono tensione a 230V ~. WARNING! All outputs are 230V ~ powered and are NOT potential free. ACHTUNG! Alle Ausgänge liefern 230V ~ Spannung.

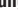

SCHEMA

Sistema di riscaldamento solare con 3 serbatoi, logica di pompa.

Solar heating installation with 3 tanks, pump logic. Solarheizanlage mit 3 Behältern und Pumpenlogik.

Eventuali dati termici da impostare. Eventual thermal data to be programmed. Eventuell einzustellende Wärmewerte.

TS1-TS2-TS3-TS4: Temperatura di sicurezza sulle sonde / Probe safety temperature / Sicherheitstemperatur auf Fühlern

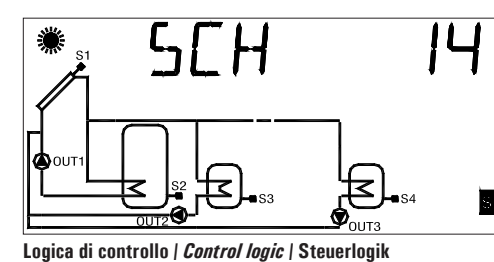

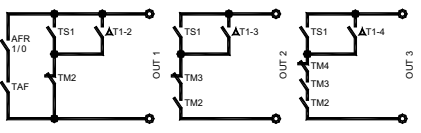

 $\Delta T 12: Differenziale tra le sonde S1-S2 / Differential between the probes S1-S2 / Differenzierung Fühler S1 und S2$  $<math display="block"> \Delta T 13: Differenziale tra le sonde S1-S3 / Differential between the probes S1-S3 / Differenzierung Fühler S1 und S3$  $<math display="block"> \Delta T 14: Differenziale tra le sonde S1-S4 / Differential between the probes S1-S4 / Differenzierung Fühler S1 und S4$ TM2: Temperatura massima sulla sonda S2 / Maximum temperature of the probe S2 / Höchsttemperatur auf Fühler S3TM3: Temperatura massima sulla sonda S3 / Maximum temperature of the probe S3 / Höchsttemperatur auf Fühler S3TM4: Temperatura massima sulla sonda S4 / Maximum temperature of the probe S4 / Höchsttemperatur auf Fühler S3TM4: Temperatura massima sulla sonda S4 / Maximum temperature of the probe S4 / Höchsttemperatur auf Fühler S4 $HY12: Isteresi del <math>\Delta T 12 / Hysteresis of \Delta T 12 / \Delta T 12$  Hysterese HY14: Isteresi del  $\Delta T 13 / Hysteresis of <math>\Delta T 13 / \Delta T 13$  Hysterese HY14: Isteresi del  $\Delta T 13 / Hysteresis of <math>\Delta T 14 / \Delta T 14$  Hysterese HY15: Isteresi termostati / Thermostatic hysteresis / Hysterese Thermostaten HYT5: Isteresi termostati di sicurezza / Safety thermostatic hysteresis / Hysterese Sicherheitsthermostaten HYT6: Isteresi termostati di sicurezza / Safety thermostatic hysteresis / Hysterese MATENZIONE! Tutte le uscite forniscono tensione a 230V ~. WARNING! All outputs are 230V ~ powered and are NOT potential free.

ACHTUNG! Alle Ausgänge liefern 230V ~ Spannung.

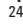

DIAGRAM

 $( \bullet )$ 

SCHEMA

SCHEMA

Sistema di riscaldamento solare con 2 bancate di pannelli, 1 serbatoio e riscaldamento integrativo escluso.

Solar heating installation with 2 banks of panels, 1 tank and no integrative heat source.

Solarheizanlage mit 2 Reihen von Paneelen und 1 Behälter. Integrierheizung ausgeschlossen.

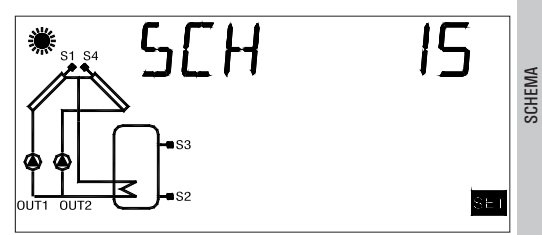

Logica di controllo | Control logic | Steuerlogik

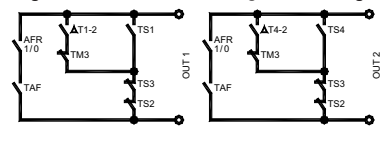

Eventuali dati termici da impostare. Eventual thermal data to be programmed. Eventuell einzustellende Wärmewerte.

**TS1-TS2-TS3-TS4:** Temperatura di sicurezza sulle sonde | *Probe safety temperature* | Sicherheitstemperatur auf Fühlern  $\Delta$ T 12: Differenziale tra le sonde S1-S2 | *Differential between the probes S1-S2* | *Differenzierung* Fühlern S1 und S2  $\Delta$ T 42: Differenziale tra le sonde S4-S2 | *Differential between the probes S4-S2* | *Differenzierung* Fühlern S4 und S2 **TM3:** Temperatura massima sulla sonda S3 | *Maximum temperature of the probe S3* | Höchsttemperatur auf Fühler S3 **HY12:** Isteresi del  $\Delta$ T 12 | *Hysteresis of*  $\Delta$ T 12 |  $\Delta$ T 12 | Hysterese **HY42:** Isteresi del  $\Delta$ T 42 / *Hysteresis of*  $\Delta$ T 42 | Aysterese **HY15:** Isteresi termostati | *Thermostatic hysteresis* | Hysterese **Hysterese** 

ATTENZIONE! Tutte le uscite forniscono tensione a 230V ~. WARNING! All outputs are 230V ~ powered and are NOT potential free. ACHTUNG! Alle Ausgänge liefern 230V ~ Spannung.

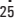

SCHEMA

(ه)

16

Sistema di riscaldamento solare con 2 bancate di pannelli, 1 serbatoio e riscaldamento integrativo.

Solar heating installation with 2 banks of panels, 1 tank and integrative heat source.

Solarheizanlage mit 2 Reihen von Paneelen, 1 Behälter und Integrierheizung.

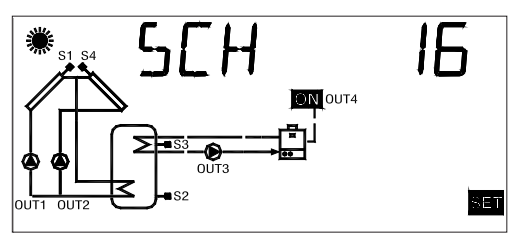

Logica di controllo | Control logic | Steuerlogik

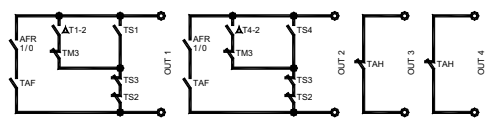

Eventuali dati termici da impostare. Eventual thermal data to be programmed. Eventuell einzustellende Wärmewerte.

**TS1-TS2-TS3-TS4**: Temperatura di sicurezza sulle sonde | *Probe safety temperature* | Sicherheitstemperatur auf Fühlern  $\Delta T$  12: Differenziale tra le sonde S1-S2 | *Differential between the probes S1-S2* | Differenzierung Fühlern S1 und S2  $\Delta T$  42: Differenziale tra le sonde S4-S2 | *Differential between the probes S4-S2* | Differenzierung Fühlern S4 und S2

TM3: Temperatura massima sulla sonda S3 | Maximum temperature of the probe S3 | Höchsttemperatur auf Fühler S3

TAH: Temperatura di integrazione sulla sonda S3 | Integration temperature on the probe S3 | Integriertemperatur auf Fühler S3

**HY12**: Isteresi del  $\Delta$ T 12 | *Hysteresis of*  $\Delta$ *T 12* |  $\Delta$ T 12 Hysterese

**HY42**: Isteresi del  $\Delta$ T 42 | *Hysteresis of*  $\Delta$ *T* 42 |  $\Delta$ T 42 Hysterese

HYT: Isteresi termostati / Thermostatic hysteresis / Hysterese Thermostaten

HYTS: Isteresi termostati di sicurezza | Safety thermostatic hysteresis | Hysterese Sicherheitsthermostaten

SCHEMA

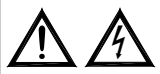

ATTENZIONE! Tutte le uscite forniscono tensione a 230V ~. WARNING! All outputs are 230V ~ powered and are NOT potential free. ACHTUNG! Alle Ausgänge liefern 230V ~ Spannung.

26

( )

DIAGRAM

SCHEMA

Sistema di riscaldamento solare con 2 bancate di pannelli, 1 serbatoio, integrazione diretta mediante logica di valvola.

Solar heating installation with 2 banks of panels, 1 tank, integrative heat source by means of valve logic.

Solarheizanlage mit 2 Reihen von Paneelen, 1 Behälter, direkte Integrierung durch Ventillogik.

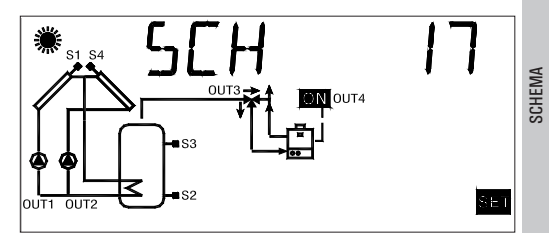

Logica di controllo | Control logic | Steuerlogik

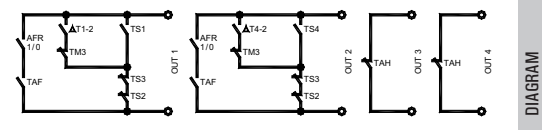

Eventuali dati termici da impostare. Eventual thermal data to be programmed. Eventuell einzustellende Wärmewerte.

**TS1-TS2-TS3-TS4:** Temperatura di sicurezza sulle sonde | *Probe safety temperature* | Sicherheitstemperatur auf Fühlern  $\Delta T$  **12**: Differenziale tra le sonde S1-S2 | *Differential between the probes S1-S2* | *Differenzierung Fühlern S1 und S2*  $\Delta T$  **42**: Differenziale tra le sonde S4-S2 | *Differential between the probes S4-S2* | *Differenzierung Fühlern S4 und S2* **TM3**: Temperatura massima sulla sonda S3 | *Maximum temperature of the probe S3* | Höchsttemperatur auf Fühler S3 **TAH**: Temperatura di integrazione sulla sonda S3 | *Integration temperature on the probe S3* | Integriertemperatur auf Fühler S3 **TAH**: Temperature di LT 12 | *Hysteresis of*  $\Delta T$  12 |  $\Delta T$  12 | Hysterese **HY12**: Isteresi del  $\Delta T$  12 | *Hysteresis of*  $\Delta T$  12 |  $\Delta T$  12 Hysterese **HY42**: Isteresi termostati | *Thermostatic hysteresis* | Hysterese Thermostaten **HYTS**: Isteresi termostati di sicurezza | *Safety thermostatic hysteresis* | Hysterese Sicherheitsthermostaten

ATTENZIONE! Tutte le uscite forniscono tensione a 230V ~. WARNING! All outputs are 230V ~ powered and are NOT potential free. ACHTUNG! Alle Ausgänge liefern 230V ~ Spannung.

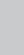

SCHEMA

## ۲

## SCH 18

SCHEMA

DIAGRAM

(ه)

Sistema di riscaldamento solare con 2 serbatoi, logica di valvola, riscaldamento integrativo, pompa aggiuntiva sul 2°boiler.

Solar heating installation with 2 tanks, logic valve, integrative heat source, extra pump on the second boiler. Solarheizanlage mit 2 Behältern, Ventillogik, Integrierheizung, zusätzliche Pumpe auf 2. Kessel.

Eventuali dati termici da impostare. Eventual thermal data to be programmed. Eventuell einzustellende Wärmewerte.

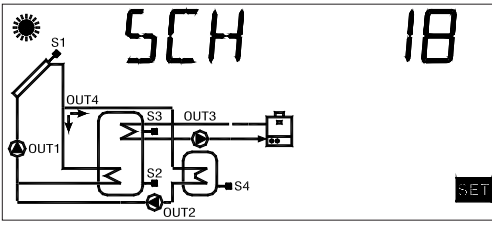

Logica di controllo | Control logic | Steuerlogik

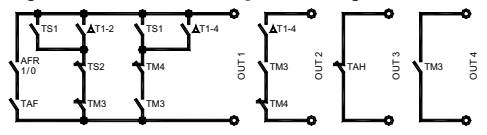

**TS1-TS2-TS3-TS4:** Temperatura di sicurezza sulle sonde | *Probe safety temperature* | Sicherheitstemperatur auf Fühlern  $\Delta$ T 12: Differenziale tra le sonde S1-S2 | *Differential between the probes S1-S2* | Differenzierung Fühlern S1 und S2  $\Delta$ T 14: Differenziale tra le sonde S1-S4 | *Differential between the probes S1-S4* | Differenzierung Fühlern S1 und S4 TM3: Temperatura massima sulla sonda S3 | *Maximum temperature of the probe S3* | Möchsttemperatur auf Fühler S3 TM4: Temperatura massima sulla sonda S4 | *Maximum temperature of the probe S4* | Höchsttemperatur auf Fühler S4 TAH: Temperatura di integrazione sulla sonda S3 | *Integration temperature of the probe S3* | Integriertemperatur auf Fühler S4 TAH: Temperatura di integrazione sulla sonda S3 | *Integration temperature on the probe S3* | Integriertemperatur auf Fühler S3 HY12: Isteresi del  $\Delta$ T 12 | *Hysteresis of*  $\Delta$ T 12 |  $\Delta$ T 12 Hysterese HY14: Isteresi del  $\Delta$ T 14 | *Hysteresis of*  $\Delta$ T 14 |  $\Delta$ T 14 Hysterese HYT: Isteresi termostati | *Thermostatic hysteresis* | Hysterese Sicherheitsthermostaten HYTS: Isteresi del *S* 

# 

ATTENZIONE! Tutte le uscite forniscono tensione a 230V ~ . WARNING! All outputs are 230V ~ powered and are NOT potential free. ACHTUNG! Alle Ausgänge liefern 230V ~ Spannung.

Sistema di riscaldamento solare con 1 serbatoio, logica di valvola, riscaldamento integrativo e scambiatore per utenza aggiuntiva "bacino piscina".

Solar heating installation with 1 tank, logic valve, integrative heat source and heat exchanger for pool heating.

Solarheizanlage mit 1 Behälter, Ventillogik, Integrierheizung und Austauscher für zusätzlichen Verbraucher "Schwimmbad Becken".

Eventuali dati termici da impostare. Eventual thermal data to be programmed. Eventuell einzustellende Wärmewerte.

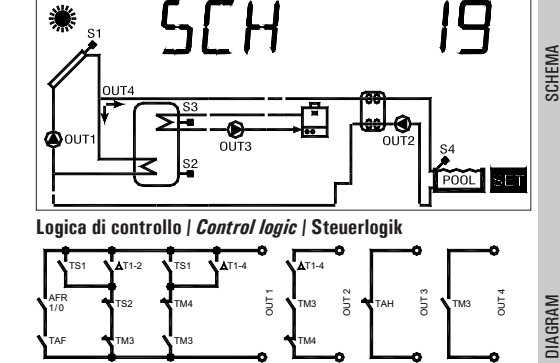

**TS1-TS2-TS3-TS4:** Temperatura di sicurezza sulle sonde | *Probe safety temperature* | Sicherheitstemperatur auf Fühlern  $\Delta$ T 12: Differenziale tra le sonde S1-S2 | *Differential between the probes S1-S2* | Differenzierung Fühlern S1 und S2  $\Delta$ T 14: Differenziale tra le sonde S1-S4 | *Differential between the probes S1-S4* | Differenzierung Fühlern S1 und S4 TM3: Temperatura massima sulla sonda S3 | *Maximum temperature of the probes S1-S4* | Differenzierung Fühlern S3 TM4: Temperatura massima sulla sonda S4 | *Maximum temperature of the probe S4* | Höchsttemperatur auf Fühler S3 TM4: Temperatura di integrazione sulla sonda S3 | *Integration temperature on the probe S4* | Höchsttemperatur auf Fühler S4 TAH: Temperatura di integrazione sulla sonda S3 | *Integration temperature on the probe S4* | Höchsttemperatur auf Fühler S3 TM4: Temperatura di integrazione sulla sonda S3 | *Integration temperature on the probe S4* | Höchsttemperatur auf Fühler S4 TAH: Temperatura di integrazione sulla sonda S3 | *Integration temperature on the probe S3* | Integriertemperatur auf Fühler S3 TM42: Isteresi del  $\Delta$ T 12 | *Hysteresis of*  $\Delta$ T 12 |  $\Delta$ T 12 Hysterese HY14: Isteresi del  $\Delta$ T 14 | *Hysteresis of*  $\Delta$ T 14 |  $\Delta$ T 14 Hysterese Thermostati | *Thermostatic hysteresis* | Hysterese Thermostaten HYTS: Isteresi termostati di sicurezza | *Safety thermostatic hysteresis* | Hysterese Sicherheitsthermostaten

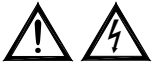

29

SCHEMA

Sistema di riscaldamento solare con 1 serbatoio, 2 sole sonde e riscaldamento integrativo escluso.

Solar heating system with 1 tank, 2 sensors only and supplemental heating excluded.

Solarheizungssystem mit 1 Behälter, 2 einzigen Sonden und ausgeschlossener integrierender Heizung.

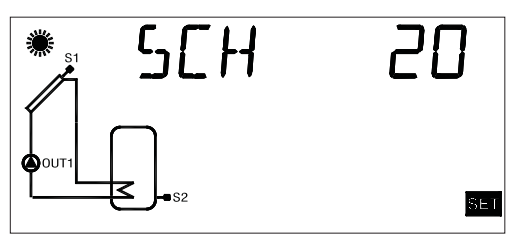

Logica di controllo | Control logic | Steuerlogik

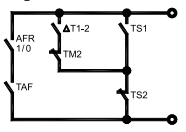

Eventuali dati termici da impostare. Eventual thermal data to be programmed. Eventuell einzustellende Wärmewerte.

**TS1-TS2**: Temperatura di sicurezza sulle sonde | *Probe safety temperature* | Sicherheitstemperatur auf Fühlern  $\Delta$ **T 12**: Differenziale tra le sonde S1-S2 | *Differential between the probes S1-S2* | *Differenzierung* Fühlern S1 und S2

TM2: Temperatura massima sulla sonda S2 | Maximum temperature of probe S2 | Höchsttemperatur auf Fühler S2

**HY12**: Isteresi del  $\Delta$ T 12 | *Hysteresis of*  $\Delta$ *T* 12 |  $\Delta$ T 12 Hysterese

HYT: Isteresi termostati / Thermostatic hysteresis / Hysterese Thermostaten

HYTS: Isteresi termostati di sicurezza | Safety thermostatic hysteresis | Hysterese Sicherheitsthermostaten

SCHEMA

DIAGRAM

(4)

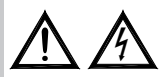

ATTENZIONE! Tutte le uscite forniscono tensione a 230V ~. WARNING! All outputs are 230V ~ powered and are NOT potential free. ACHTUNG! Alle Ausgänge liefern 230V ~ Spannung.

## P2: IMPOSTAZIONE DATI TERMICI SETTING THE THERMAL DATA FÜHBUNG ANTIGEFRIERPARAMETER

| Temperature di sicurezza <i>  Safety temperatures</i><br>Sicherheitstemperaturen |                                                                 |          |
|----------------------------------------------------------------------------------|-----------------------------------------------------------------|----------|
| Dato<br><i>Data</i><br>Wert                                                      | Campo regolazione<br><i>Regulation range</i><br>Einstellbereich | Default  |
| TS1                                                                              | 60.0 240.0 °C                                                   | 140.0 °C |
| TS2                                                                              | 40.0 99.0 °C                                                    | 90.0 °C  |
| TS3                                                                              | 40.0 99.0 °C                                                    | 90.0 °C  |
| TS4                                                                              | 40.0 99.0 °C                                                    | 90.0 °C  |

#### ATTENZIONE!

Non è possibile impostare il valore della Temperatura di Sicurezza TS2, TS3, TS4 ad un valore inferiore alla relativa Temperatura Massima, poichè il valore della Temperatura di Sicurezza è vincolato al valore della Temperatura Massima +5°C.

Nel caso si voglia diminuire il valore della Temperatura

di Sicurezza, si dovrà prima diminuire il valore della Temperatura Massima e successivamente agire sulla PARAMETRI temperatura di sicurezza.

#### WARNING!

It is not possible to set the Safety Temperatures TS2. TS3. TS4 to a value lower than the relevant Maximum Temperature, as the value of the Safety Temperature is limited to the value of the Maximum Temperature

*to decrease the Maximum Temperature, it is first necessary Safety Temperature to the desired value.* 

#### ACHTUNG!

31

TS2, TS3, TS4 Sicherheitstemperaturwert darf nicht auf einen niedrigeren Wert eingestellt werden, als die entsprechende Höchsttemperatur, weil der Sicherheits temperaturwert auf den Höchsttemperaturwert +5°C begrenzt ist.

PARAMETER Wenn Sie Sicherheitstemperaturwert den abnehmen möchten. reduzieren Sie zuerst den Höchsttemperaturwert.

Danach ändern Sie die Sicherheitstemperatur.

(4)

|   | Differenziali   <i>Differential</i>   Differenzierungen |                   |         |
|---|---------------------------------------------------------|-------------------|---------|
|   | Dato                                                    | Campo regolazione |         |
|   | Data                                                    | Regulation range  | Default |
| - | Wert                                                    | Einstellbereich   |         |
|   | $\Delta T12$                                            | 1.0 25.0°C        | 6.0 °C  |
|   | $\Delta T14$                                            | 1.0 25.0°C        | 6.0 °C  |
|   | $\Delta$ T34                                            | 1.0 25.0°C        | 6.0 °C  |
|   | $\Delta$ T43                                            | 1.0 25.0°C        | 6.0 °C  |
|   | $\Delta$ T42                                            | 1.0 25.0°C        | 6.0 °C  |
|   | $\Delta$ T13                                            | 1.0 25.0°C        | 6.0 °C  |

#### ATTENZIONE!

Non è possibile impostare il valore del differenziale al di sotto di quello della relativa isteresi perchè il valore del differenziale è limitato al valore della isteresi +1°C. Nel caso si voglia diminuire il valore del differenziale si dovrà prima 'Abbassare' il valore della isteresi.

#### WARNING!

It is not possible to set the Differential to a value lower than the relevant hysteresis because the value of the Differential is limited to the value of the hysteresis +1 °C.

To lower the Differential it is first necessary to decrease the value of the hysteresis.

#### ACHTUNG!

Der Differenzierungswert darf nicht auf einen niedrigeren Wert eingestellt werden, als der entsprechende Hysteresewert, weil der Differenzierungswert auf den Hysteresewert + 1°C begrenzt ist.

Wenn Sie den Differenzierungswert abnehmen möchten, reduzieren Sie zuerst den Hysteresewert.

32

PARAMETRI

PARAMETERS

PARAMETER

| D |
|---|

| lsteresi dei differenziali<br><i>Hysteresis of the differentials</i><br>Hysterese der Differenzierungen |                                                                 |         |
|----------------------------------------------------------------------------------------------------|-----------------------------------------------------------------|---------|
| Dato<br><i>Data</i><br>Wert                                                                             | Campo regolazione<br><i>Regulation range</i><br>Einstellbereich | Default |
| HY12                                                                                                    | 0.5 20.0°C                                                      | 2.0 °C  |
| HY14                                                                                                    | 0.5 20.0°C                                                      | 2.0 °C  |
| HY34                                                                                                    | 0.5 20.0°C                                                      | 2.0 °C  |
| HY43                                                                                                    | 0.5 20.0°C                                                      | 2.0 °C  |
| HY42                                                                                                    | 0.5 20.0°C                                                      | 2.0 °C  |
| HY13                                                                                                    | 0.5 20.0°C                                                      | 2.0 °C  |

#### ATTENZIONE!

Non è possibile impostare il valore dell'Isteresi (HY) ad un valore superiore a quello del relativo Differenziale ( $\Delta$ T), poichè il valore dell'Isteresi è vincolato al valore del Differenziale dimunuito di 1°C. Nel caso si voglia aumentare il valore dell'Isteresi, prima si deve 'Aumentare' il valore del Differenziale ( $\Delta$ T).

#### WARNING!

It is not possible to set the Hysteresis (HY) to a value higher than the relevant Differential ( $\Delta T$ ), because the value of the hysteresis is limited to the value of the Differential -1°C. To increase the value of the Hysteresis it is first necessary to increase the value of the Differential ( $\Delta T$ ).

#### ACHTUNG!

Der Hysteresewert (HY) darf nicht auf einen höheren Wert eingestellt werden, als der entsprechende Differenzierungswert ( $\Delta$ T), weil der Hysteresewert auf den Differenzierungswert -1°C begrenzt ist. Wenn Sie einen höheren Hysteresewert möchten, sollen Sie zuerst den Differenzierungswert ( $\Delta$ T) zunehmen.

(4)

| Isteresi delle temperature di sicurezza<br><i>Hysteresis of the safety temperatures</i><br>Hysterese der Sicherheitstemperaturen |                                                                 |         |
|----------------------------------------------------------------------------------------------------|-----------------------------------------------------------------|---------|
| Dato<br><i>Data</i><br>Wert                                                                                                    | Campo regolazione<br><i>Regulation range</i><br>Einstellbereich | Default |
| HYTS                                                                                                    | 1.0 15.0°C                                                      | 2.0 °C  |

| Isteres                     | Isteresi dei termostati   <i>Thermostatic hysteresis</i>  <br>Hysterese der Thermostaten |         |  |
|-----------------------------|------------------------------------------------------------------------------------------|---------|--|
| Dato<br><i>Data</i><br>Wert | Campo regolazione<br><i>Regulation range</i><br>Einstellbereich                          | Default |  |
| НҮТ                         | 1.0 15.0°C                                                                               | 2.0 °C  |  |

| Temperatura Massima sulle sonde<br><i>Maximum temperature of the probes</i><br>Höchsttemperatur auf Fühler |                                                                 |         |
|----------------------------------------------------------------------------------------------------|-----------------------------------------------------------------|---------|
| Dato<br><i>Data</i><br>Wert                                                                                | Campo regolazione<br><i>Regulation range</i><br>Einstellbereich | Default |
| TM2                                                                                                    | 20.0 90.0°C                                                     | 70.0 °C |
| TM3                                                                                                    | 20.0 90.0°C                                                     | 70.0 °C |
| TM4                                                                                                    | 20.0 90.0°C                                                     | 70.0 °C |

# PARAMETERS

(4)

PARAMETRI

| <u></u> |
|---------|
| Ξ.      |
| ⊢       |
| ш       |
| 5       |
| 7       |
| ~       |
| 7       |
| 5       |

| Offset delle sonde   Probe Offset   Offset der Fühler |                                       |         |  |
|-------------------------------------------------------|---------------------------------------|---------|--|
| Dato<br>Data                                          | Campo regolazione<br>Regulation range | Default |  |
| Wert                                                  | Einstellbereich                       | Bondan  |  |
| 0S1                                                   | -5.0 +5.0°C                           | 0.0 °C  |  |
| 0S2                                                   | -5.0 +5.0°C                           | 0.0 °C  |  |
| 0S3                                                   | -5.0 +5.0°C                           | 0.0 °C  |  |
| 0S4                                                   | -5.0 +5.0°C                           | 0.0 °C  |  |

#### **ATTENZIONE!**

Non è possibile impostare il valore della temperatura Massima (TM) ad un valore superiore a quello della relativa temperatura di Sicurezza, poichè il valore della temperatura Massima è limitato al valore della temperatura di Sicurezza (TS) diminuito di 5°C. Nel caso si voglia aumentare il valore della temperatura Massima, prima si deve 'Aumentare' il valore della temperatura di Sicurezza.

#### WARNING!

It is not possible to set the Maximum Temperature (TM) to a value higher than the relevant Safety Temperature, as the Maximum Temperature value is limited to the value of the Safety Temperature (TS)  $-5^{\circ}C$ .

To increase the Maximum Temperature value, it is first necessary to increase the value of the Safety Temperature.

#### ACHTUNG!

Der Höchsttemperaturwert (TM) darf nicht auf einen höheren Wert eingestellt werden, als der entsprechende Sicherheitstemperaturwert, weil der Höchsttemperaturwert auf die Sicherheitstemperatur (TS) -5°C begrenzt ist.

Wenn Sie den Höchsttemperaturwert zunehmen möchten, nehmen Sie zuerst den Sicherheitstemperatu rwert zu.

| Temperatura Integrazione (After Heating) su sonda S3<br>Integration Temperature (After Heating) on probe S3<br>Temperatur der Integrierung (After Heating) auf<br>Fühler S3 |                   |         |  |
|----------------------------------------------------------------------------------------------------|-------------------|---------|--|
| Dato                                                                                                    | Campo regolazione |         |  |
| Data                                                                                                    | Regulation range  | Default |  |
| Wert                                                                                                    | Einstellbereich   |         |  |

20.0 .. 90.0°C

# PARAMETRI

PARAMETERS

PARAMETER

40.0 °C

| Temperatura di ABC (Auto Boiler Control) su sonda S3<br><i>ABC Temperature (Automatic Boiler Control)</i><br><i>on probe S3</i><br>ABC (Auto Boiler Control) Temperatur auf Fühler S3 |                                              |         |
|----------------------------------------------------------------------------------------------------|----------------------------------------------|---------|
| Dato<br><i>Data</i>                                                                                                    | Campo regolazione<br><i>Regulation range</i> | Default |
| Wert                                                                                                    | Einstellbereich                              |         |
| TABC                                                                                                    | 20.0 80.0°C                                  | 30.0 °C |

TAH

PARAMETERS

PARAMETER

## P3: IMPOSTAZIONE GESTIONE PARAMETRI ANTIGELO *ANTIFROST PARAMETER MANAGEMENT* FÜHRUNG ANTIGEFRIERPARAMETER

| Temperatura di antigelo   <i>Antifrost temperature</i>  <br>Antigefriertemperatur |                                                                 |         |  |
|-----------------------------------------------------------------------------------|-----------------------------------------------------------------|---------|--|
| Dato<br><i>Data</i><br>Wert                                                       | Campo regolazione<br><i>Regulation range</i><br>Einstellbereich | Default |  |
| TAF                                                                               | -10.0°C +10.0°C                                                 | 4.0 °C  |  |

| Intervallo di accensione<br><i>Collector pump</i><br>Einschaltintervall für |                             | rvallo di accensione pompa (<br><i>Collector pump 'on' tin</i><br>inschaltintervall für Kollekt | li collettore<br><i>ne</i><br>orpumpe |
|-----------------------------------------------------------------------------|-----------------------------|-------------------------------------------------------------------------------------------------|---------------------------------------|
|                                                                             | Dato<br><i>Data</i><br>Wert | Campo regolazione<br><i>Regulation range</i><br>Einstellbereich                                 | Default                               |
|                                                                             | P ON                        | 5 60 sec.                                                                                       | 10 sec.                               |

Intervallo di spegnimento pompa di collettore *Collector pump 'off' time* Ausschaltintervall für Kollektorpumpe

| Dato<br><i>Data</i><br>Wert | Campo regolazione<br><i>Regulation range</i><br>Einstellbereich | Default |
|-----------------------------|-----------------------------------------------------------------|---------|
| P OFF                       | 1 60 min.                                                       | 20 min. |

| Durata del test d | i antigelo   <i>Antifrost test duration /</i> |
|-------------------|-----------------------------------------------|
| Daue              | r der Antigefrierprüfung                      |

| Dato<br><i>Data</i><br>Wert | Campo regolazione<br><i>Regulation range</i><br>Einstellbereich | Default |
|-----------------------------|-----------------------------------------------------------------|---------|
| TMR                         | 5 60 sec.                                                       | 10 sec. |
#### P4: IMPOSTAZIONE GESTIONE SEGNALI ACUSTICI *ACOUSTIC SIGNAL MANAGEMENT* FÜHRUNG DER HÖRSIGNALE

| Attivazione / Disattivazione segnalazioni acustiche<br><i>Enable (1) / Disable (0) acoustic signal</i><br>Aktivierung bzw. Deaktivierung der Hörsignale |                                                                 |         |  |
|----------------------------------------------------------------------------------------------------|-----------------------------------------------------------------|---------|--|
| Dato<br><i>Data</i><br>Wert                                                                                                    | Campo regolazione<br><i>Regulation range</i><br>Einstellbereich | Default |  |
| BEEP                                                                                                    | 01                                                              | 1       |  |

- Nota: con ' O ' le segnalazioni sono disattivate, mentre con ' 1 ' sono attivate.
- Note: '1' enables acoustic signalling, while '0' disables it.

Anmerkung: bei ' O ' werden Hörsignale deaktiviert, bei ' 1 ' aktiviert.

#### P5: IMPOSTAZIONE SELEZIONE LOGICA RELE' Relay logic selection Wahl der relaislogik

| Logica uscita OUT 2   <i>Output logic for OUT 2</i>  <br>Logik des OUT 2 Ausganges |                                                                 |         |  |
|------------------------------------------------------------------------------------|-----------------------------------------------------------------|---------|--|
| Dato<br><i>Data</i><br>Wert                                                        | Campo regolazione<br><i>Regulation range</i><br>Einstellbereich | Default |  |
| OUT 2                                                                              | 01                                                              | 1       |  |

PARAMETRI

| Logica uscita OUT 3   <i>Output logic for OUT 3</i>  <br>Logik des OUT 3 Ausganges |                                                                 |         |        |
|------------------------------------------------------------------------------------|-----------------------------------------------------------------|---------|--------|
| Dato<br><i>Data</i><br>Wert                                                        | Campo regolazione<br><i>Regulation range</i><br>Einstellbereich | Default | AMETER |
| OUT 3                                                                              | 01                                                              | 1       | PAR    |

| Logica uscita OUT 4   <i>Output logic for OUT 4</i>  <br>Logik des OUT 4 Ausganges |                                                                 |         |
|------------------------------------------------------------------------------------|-----------------------------------------------------------------|---------|
| Dato<br><i>Data</i><br>Wert                                                        | Campo regolazione<br><i>Regulation range</i><br>Einstellbereich | Default |
| OUT 4                                                                              | 01                                                              | 1       |

PARAMETRI

| Note: | Per logica 'O' si intende relè NC, mentre per |
|-------|-----------------------------------------------|
|       | logica '1' si intende relè NA.                |

Note: '1' means Normally Open (N.O.) logic, while '0' means Normally Closed (N.C.) logic.

Anmerkung: Unter Logik O versteht man NC Relais, unter Logik 1 dagegen NA Relais.

#### P7: IMPOSTAZIONE TEST CARICHI COLLEGATI LOADS WIRING TEST PRÜFUNG ANGESCHLOSSENE LADUNGEN

| Impostazione sequenza test<br><i>Test sequence cycles number</i><br>Einstellung der Prüfungsreihefolge |                   |         |  |
|----------------------------------------------------------------------------------------------------|-------------------|---------|--|
| Dato                                                                                                   | Campo regolazione |         |  |
| Data                                                                                                   | Regulation range  | Default |  |
| Wert                                                                                                   | Einstellbereich   |         |  |
| TMR                                                                                                    | 05 25             | 05      |  |

PARAMETERS

(4)

PARAMETER

#### **P8:** IMPOSTAZIONE VELOCITA' POMPE DI COLLETTORE *Collector Pump speed setting* Geschwindigkeitseinstellung Kollektorpumpen

#### SOLO PER LA VERSIONE CON VELOCITA' POMPA DI Collettore variabile

#### ONLY FOR VERSION WITH VARIABLE COLLECTOR PUMP SPEED

#### <u>NUR IN DER VERSION MIT VERÄNDERLICHER KOLLEKT</u> ORPUMPENGESCHWINDIGKEIT

| Velocità minima OUT 1 in %<br><i>Minimum speed OUT 1 in %</i><br>Prozentuale Mindestgeschwindigkeit OUT 1 |                                                                 |         |
|----------------------------------------------------------------------------------------------------|-----------------------------------------------------------------|---------|
| Dato<br><i>Data</i><br>Wert                                                                               | Campo regolazione<br><i>Regulation range</i><br>Einstellbereich | Default |
| %MN1                                                                                                    | 30% 100%                                                        | 30%     |

| Velocità minima OUT 2 in %<br><i>Minimum speed OUT 2 in %</i><br>Prozentuale Mindestgeschwindigkeit OUT 2 |                                                                 |         | AMETRI |
|----------------------------------------------------------------------------------------------------|-----------------------------------------------------------------|---------|--------|
| Dato<br><i>Data</i><br>Wert                                                                               | Campo regolazione<br><i>Regulation range</i><br>Einstellbereich | Default | PAR    |
| %MN2                                                                                                    | 30% 100%                                                        | 30%     |        |

| Incremento 10%<br>Increase 10%<br>10% Zunahme |                                                                 |         |
|-----------------------------------------------|-----------------------------------------------------------------|---------|
| Dato<br><i>Data</i><br>Wert                   | Campo regolazione<br><i>Regulation range</i><br>Einstellbereich | Default |
| INC                                           | 1.0°C 20.0°C                                                    | 2.0°C   |

# ARAMETERS

 $( \mathbf{\Phi} )$ 

PARAMETER

### **CARATTERISTICHE PRINCIPALI**

- Alimentazione 230V  $\sim \pm 10\%$  50Hz
- Display LCD alfanumerico retroilluminato
- Gestione di 5 uscite relè

TALIANO

ENGLISH

DEUTSCH

- · Possibilità di configurare la logica di uscita dei relè (normal o reverse)
- 4 ingressi per sonde Pt 1000
- Range di lettura temperature -40°C .. + 260°C
- Correzione individuale Offset sonde ±5°C
- Velocità variabile delle pompe di collettore collegate alle uscite OUT1 e OUT 2, impostabile tramite il parametro PO8; solo per la versione con 2 uscite a relè on-off SPST + 2 uscite a relè semiconduttore (velocità pompa collettore variabile)
- Configurazione di 20 diversi impianti solari; solo per la versione con 4 uscite a relè on off SPST
- Configurazione di 19 diversi impianti solari; solo per la versione con 2 uscite a relè on-off SPST + 2 uscite a relè semiconduttore (velocità pompa collettore variabile)
- Visualizzazione grafica degli impianti configurati
- Diagnostica on screen (stato ingressi/uscite e messaggi errore)
- Visualizzazione delle temperature di collettore, boiler e utenze
- Visualizzazione della velocità istantanea delle pompe di collettore; solo per la versione con 2 uscite a relè on-off SPST + 2 uscite a relè semiconduttore (velocità pompa collettore variabile)
- Segnalazione acustica e visiva in caso di guasto e allarme
- Attivazione di relè ausiliario in caso di allarme
- · Autodiagnostica dell'impianto realizzato (funzione test impianto)
- Configurazione dei parametri installatore protetta da password
- Possibilità attivazione funzione antigelo
- Contabilizzazione ore di integrazione
- Funzionamento AUTOMATICO/MANUALE/ABC (Automatic Boiler Control)

|                                                                                                    |                                                                                                    | Portata contatti:                                                                                                    |                                                                                                    |
|----------------------------------------------------------------------------------------------------|----------------------------------------------------------------------------------------------------|----------------------------------------------------------------------------------------------------|----------------------------------------------------------------------------------------------------|
| CARATTERISTICHE TECNIC<br>Alimentazione:<br>Assorbimento:<br>Tipo di sensori:<br>Limiti funzionamento sensori:<br>Campo di lettura temperature:<br>Precisione:<br>Risoluzione:<br>Offset: | HE<br>230V ~ ±10% 50Hz<br>4 VA<br>4 x Pt1000 Classe B DIN<br>-50°C 270°C<br>-40,0°C 260,0°C<br>± 1 °C<br>0,1 °C<br>su S1: ±5.0°C<br>su S2: ±5.0°C | Per versione con 4 relè on-<br>Per versione con 2 relè on-<br>Per versione con 2 relè on-co<br>Grado di protezione:        | off SPST:   4x2(1)A max @ 230V ~ (SPST)   contatti sotto tensione   off SPST + 2 relè a semiconduttore:   2x2(1)A max @ 230V ~ (SPST)   2x2(1)A @ 230V ~ (45 65 Hz)   contatti sotto tensione   IP 40   020 4020            |
| Password Installatore:<br>Segnalazioni Acustiche:<br>Spegnimento Back light:                                                                                                    | su S3: ±5.0°C<br>su S4: ±5.0°C<br>0000 9999<br>(default 0000)<br>On/Off (default On)<br>20 sec da ultima<br>pressione                             | Temp. funziohamento:<br>Temp. stoccaggio:<br>Limiti umidità:<br>Contenitore: Materiale:<br>Colore:<br>Dimensioni:<br>Peso: | $-10^{\circ}$ C $+50^{\circ}$ C<br>20% $80\%$ RH non condensante<br>ABS VO autoestinguente<br>Bianco segnale (RAL 9003)<br>156 x 108 x 47 (L x A x P)<br>~ 723 gr. (versione con sonde)<br>~ 553 gr. (versione senza sonde) |
| Logica del Relè OUT2:                                                                                                    | NOR = N.A. REV = N.C.<br>logica non modificabile per<br>schemi con 2 collettori<br>(default N.A.)                                                 | Fissaggio:                                                                                                    | A parete, oppure su asola<br>144 x 96 mm mediante staffa<br>metallica (Opzionale)                                                                                                    |
| Logica del Relè OUT3:                                                                                                    | NOR=N.A. REV=N.C.<br>(default N A )                                                                                                    | Norme di riferimento EMC                                                                                                   | : CEI-EN-55014-2 (1997)<br>CEI-EN-55014-1 (2000)                                                                                                    |
| Logica del Relè OUT4:                                                                                                    | NOR=N.A. REV=N.C.<br>(default N.A.)                                                                                                    | Norme di riferimento LVD:                                                                                                  | CEI-EN-60730-1 (1996)<br>CEI-EN-60730-2-9 (1997)                                                                                                    |

ITALIAND

ENGLISH

DEUTSCH

#### **GENERALITA**'

Questo dispositivo è una centralina per il controllo di impianti a pannelli solari termici. Dotata di 5 Uscite (4 relè dei carichi + 1 relè di Allarme) e 4 Ingressi (Sonde) è in grado di configurare e gestire fino a 20 tipi di impianti solari differenti. Selezionando uno dei 20 schemi d'impianto, la centralina gestirà automaticamente le uscite e gli ingressi relativi al tipo di impianto prescelto. Inoltre sul display LCD retroilluminato sarà possibile visualizzare la configurazione dello schema idraulico dell'impianto, lo stato delle uscite, lo stato delle sonde ed altre numerose informazioni e dati.

# MESSA IN FUNZIONE

#### **ACCENSIONE E SPEGNIMENTO**

Per accendere o spegnere la centralina tenere premuto per almeno 3 secondi il tasto ' **esc** '.

All'accensione la centralina effettuerà una diagnosi del circuito interno per verificarne il corretto funzionamento ed il led rosso emetterà tre lampeggii. Se la centralina non rileverà alcuna anomalia il led rosso rimarrà acceso, in caso contrario il led continuerà a lampeggiare velocemente e sul display verrà visualizzato il tipo di errore.

#### RETROILLUMINAZIONE

Con la pressione di un qualsiasi tasto si attiva la

retroilluminazione del display che si spegnerà automaticamente dopo circa 20 secondi.

#### **SEGNALI ACUSTICI**

La centralina dispone di un buzzer interno che le consente di emettere segnalazioni acustiche ad ogni pressione dei tasti oppure in caso di allarme o guasto. Le segnalazioni acustiche sono escludibili tramite il settaggio dell'apposito ' Parametro Installatore '.

#### FUNZIONE TEST CARICHI COLLEGATI

Tramite questa funzione, attivabile dal parametro installatore P7, la centralina attiva i carichi collegati al fine di consentire all'installatore la verifica della correttezza dei collegamenti effettuati.

#### **VISUALIZZAZIONE TEMPERATURE**

La centralina normalmente mostrerà sul display alfanumerico la temperatura rilevata dalle sonde collegate. Con la pressione dei tasti '  $\blacktriangle$  ' o '  $\blacktriangledown$  ' si potrà selezionare ciclicamente la sonda di cui si vuole visualizzare la temperatura:

 $\rightarrow$  COL  $\rightarrow$  S 2  $\rightarrow$  S 3  $\rightarrow$  S 4  $\rightarrow$ 

#### VISUALIZZAZIONE VELOCITA' POMPA DI COLLETTORE Solo per la versione con velocità pompa collettore variabile Se durante il normale funzionamento vengono premuti i tasti

ENGLISH

'  $\blacktriangle$  ' o '  $\blacktriangledown$  ' la centralina, oltre a visualizzare le temperature rilevate dalle sonde collegate visualizzerà anche la velocità delle pompe di collettore in percentuale.

Per quanto riguarda il parametro %FS2, se l'uscita OUT2 non è stata collegata la centralina visualizzerà tale parametro impostato a O, oppure se lo schema selezionato non prevede l'installazione di una pompa di collettore sull'uscita OUT2 i valori che tale parametro potrà assumere saranno O (uscita N.A.) oppure 100 (uscita N.C.), in pratica l'uscita sarà di tipo ON/OFF.

#### FUNZIONAMENTO AUTOMATICO / MANUALE / ABC (Automatic Boiler Control)

La centralina può gestire l'impianto selezionato in 3 differenti modalità:

- AUTOMATICO:in questa modalità la centralina gestisce e controlla automaticamente il funzionamento dell'impianto secondo i dati impostati.
- MANUALE: la pompa del collettore sarà sempre attivata; gli unici controlli attivi saranno quelli relativi alle temperature massime e di sicurezza.
- ABC: la funzione è identica al funzionamento in manuale, tuttavia la pompa del collettore sarà attivata solo se la temperatura sul collettore sarà superiore alla temperatura

' T ABC ' impostata nell'apposito parametro installatore.

#### RESET

Per effettuare il reset del dispositivo premere il tasto indicato con ' RESET ' posto sotto lo sportellino removibile; **NON USARE AGHI**.

#### PARAMETRI INSTALLATORE

Per accedere ai parametri installatore è necessario premere il tasto '  $\leftarrow$  '.

#### **Immissione Password**

Il display visualizzerà la scritta '**PWD 0000** ' con la prima cifra a sinistra lampeggiante ad indicare la richiesta della password. Per immettere le 4 cifre della password si utilizzano i tasti '  $\blacktriangle$  ' o '  $\blacktriangledown$  '; premendo il tasto '  $\leftarrow$ ' oltre a confermare la cifra inserita, si passerà alla selezione della seconda cifra e così via fino all'ultima. Confermando l'ultima cifra, tramite il tasto '  $\leftarrow$ ', si accederà ai parametri installatore.

La centralina esce dalla fabbrica con la password '0000'.

#### **Modifica Password**

43

Se si desidera variare la password memorizzata, dopo aver premuto il tasto '  $\leftarrow$  ', procedere come segue:

TALIAND

DEUTSCH

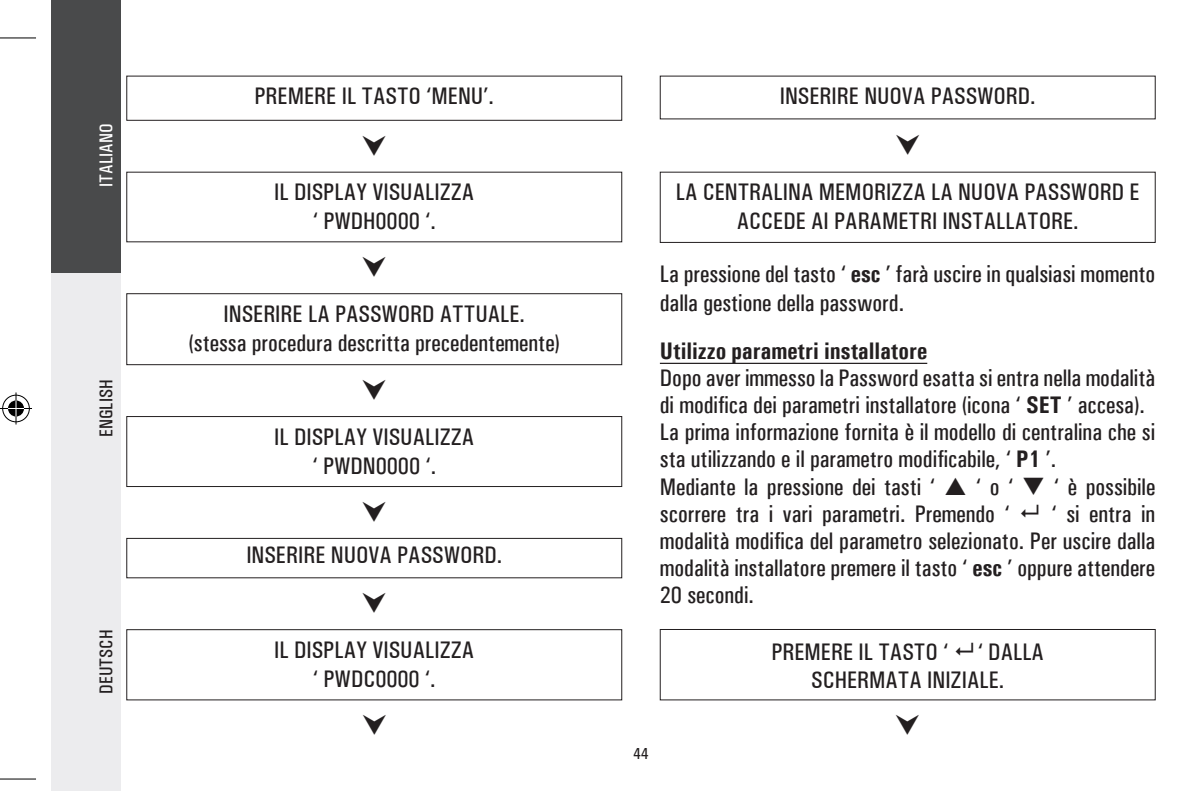

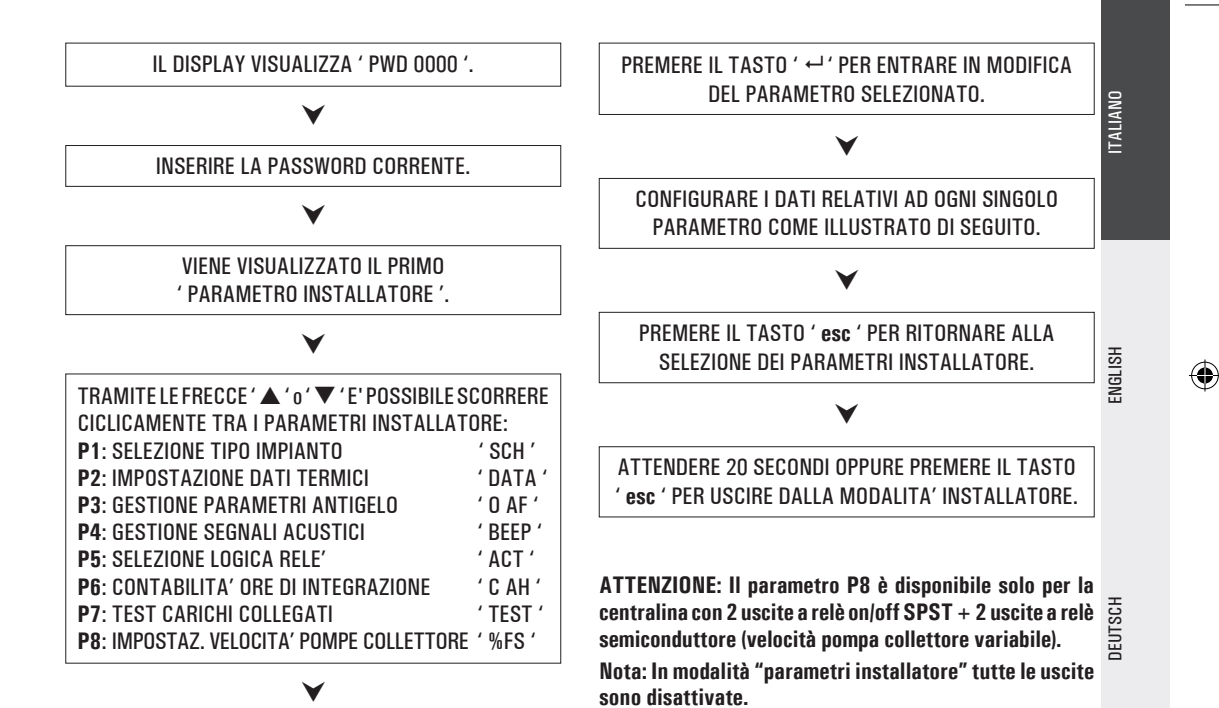

#### P1: SELEZIONE TIPO IMPIANTO

Mediante la pressione dei tasti ' $\blacktriangle$  'o ' $\blacktriangledown$  ' verranno mostrati tutti gli impianti realizzabili (se per l'impianto selezionato una delle sonde presenta un problema o non è collegata, tale sonda lampeggerà sul display).

effettuata e tornerà a mostrare l'elenco dei parametri.

Nel capitolo ' SCHEMA ' vengono elencati i parametri che influenzano la regolazione delllo schema selezionato e potranno essere modificati tramite il secondo parametro installatore.

#### P2: IMPOSTAZIONE DATI TERMICI

Tramite questo parametro si possono impostare i dati termici relativi all'impianto selezionato:

La centralina viene fornita con i dati termici preimpostati per un funzionamento ottimale. La modifica di tali valori deve essere effettuata da personale qualificato.

DEUTSCH

ENGLISH

SELEZIONATO IL PARAMETRO P2 PREMERE IL TASTO ' ←'.

#### TRAMITE LE FRECCE '▲ ' 0 ' ▼ ' E' POSSIBILE SCORRERE CICLICAMENTE TRA I DATI TERMICI:

- Temperature di sicurezza
- Differenziali
- · Isteresi dei differenziali
- Isteresi dei termostati di sicurezza
- · Isteresi dei termostati
- Offset
- Temperature massime
- Temperatura di integrazione
- Temperatura di ABC (controllo automatico del boiler)

## ۷

PREMERE IL TASTO ' ← ' PER ENTRARE IN MODIFICA DEL DATO TERMICO SELEZIONATO; IL DATO COMINCIA A LAMPEGGIARE.

#### V

IMPOSTARE IL VALORE NUMERICO DESIDERATO TRAMITE LE FRECCE '▲ ' 0 '▼ '.

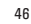

#### PREMERE II TASTO ' ←' ' PER CONFERMARE I 'IMPOSTAZIONE EFFETTUATA OPPURE PREMERE II TASTO ' esc ' PER ANNULLARE LA MODIFICA.

Nel capitolo ' PARAMETRI ' sono elencati i campi di regolazione relativi ad ogni singolo dato.

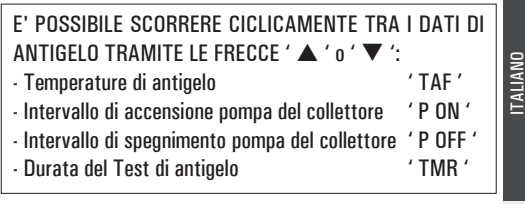

PREMERE IL TASTO ' ← ' PER ENTRARE IN MODIFICA DEL DATO TERMICO SELEZIONATO: IL DATO COMINCIA A LAMPEGGIARE.

TASTO ' esc ' PER ANNULLARE LA MODIFICA.

**P3: GESTIONE PARAMETRI ANTIGELO** 

Tramite questo parametro si possono impostare i dati per gestire la funzione di antigelo.

La centralina viene fornita con i dati di antigelo preimpostati per un funzionamento ottimale.

La modifica di tali valori deve essere effettuata da personale qualificato.

SELEZIONATO IL PARAMETRO P3 PREMERE IL TASTO ' **⊢** '

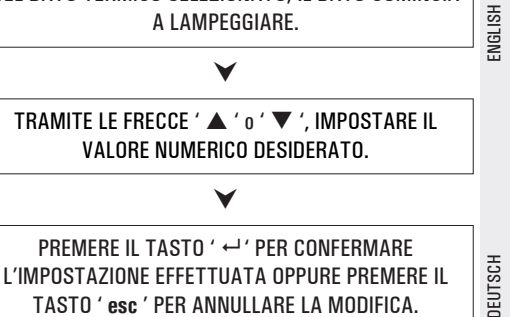

TALIANO

ENGLISH

DEUTSCH

#### PREMENDO ' ↔ ' DOPO AVER MODIFICATO IL DATO RELATIVO ALLA DURATA DEL TEST DI ANTIGELO, LA CENTRALINA CONFERMA IL DATO ED ESEGUE IL TEST DI ANTIGELO .

Nel capitolo ' PARAMETRI ' elenchiamo il dettaglio dei dati e i relativi campi di regolazione.

#### **P4: GESTIONE SEGNALI ACUSTICI**

Tramite questo parametro è possibile attivare o disattivare le segnalazioni acustiche della centralina (toni tastiera, allarmi e diagnostica).

Nel capitolo ' PARAMETRI ' elenchiamo il dettaglio dei dati e i relativi campi di regolazione.

#### **P5: SELEZIONE LOGICA RELE'**

Tramite questo parametro è possibile invertire la logica di comando dei relè, ovvero trasformare l'uscita da Normalmente Aperta (N.A.) a Normalmente Chiusa (N.C.) e viceversa.

Sarà possibile modificare solamente la logica delle uscite che lo schema selezionato prevede come attive.

Variando lo schema mediante il parametro 1 tutte le logiche delle uscite saranno reimpostate al valore N.A. (default).

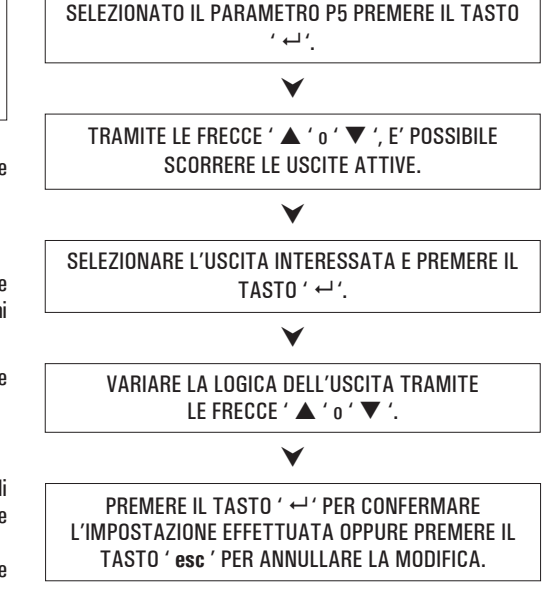

Le uscite di cui è possibile modificare la logica sono al massimo 3 e sono elencate nel paragrafo ' PARAMETRI '.

#### **P6: CONTABILITA' ORE DI INTEGRAZIONE**

conteggio si arresterà.

Mediante questo parametro è possibile visualizzare e azzerare le ore di effettiva attivazione della fonte di integrazione.

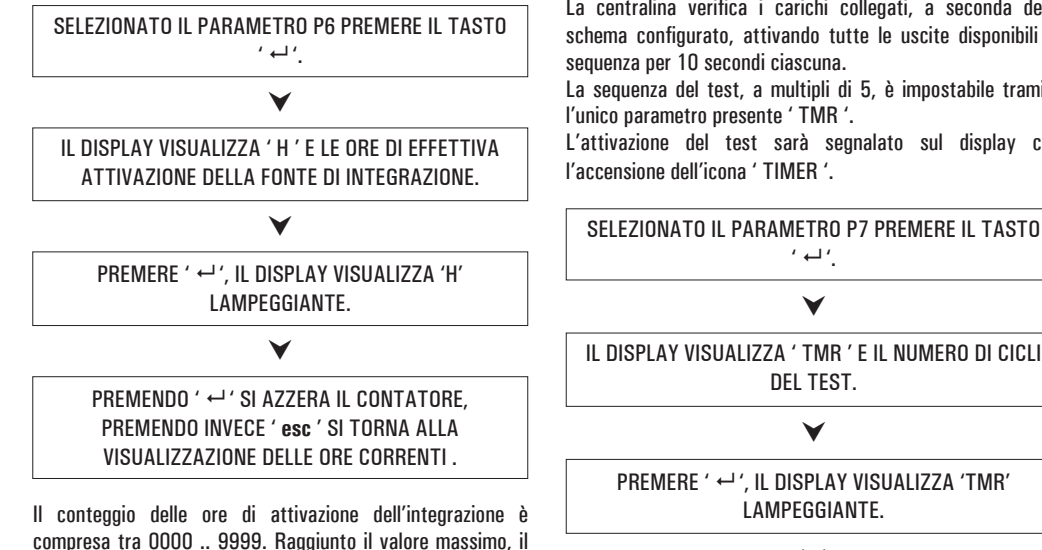

#### **P7: TEST CARICHI COLLEGATI**

Tramite questo parametro si può effettuare il test funzionale dei carichi collegati alla centralina.

La centralina verifica i carichi collegati, a seconda dello schema configurato, attivando tutte le uscite disponibili in sequenza per 10 secondi ciascuna.

La seguenza del test, a multipli di 5, è impostabile tramite l'unico parametro presente ' TMR '.

L'attivazione del test sarà segnalato sul display con

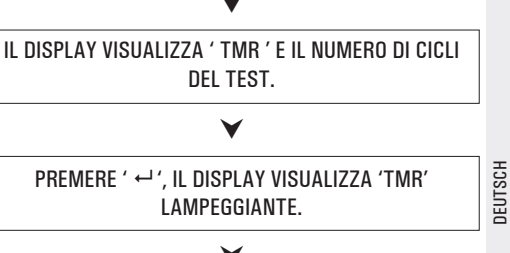

ENGLISH

ITALIANO

# TRAMITE I TASTI ' ▲ ' 0 ' ▼ ' E' POSSIBILE VARIARE IL NUMERO DI CICLI 5, 10, 15, 20, 25. ▼ PREMENDO ' ↔ ' SI CONFERMA IL DATO IMPOSTATO E

SI AVVIA IL TEST DEI CARICHI. INVECE, PREMENDO ' esc ' si annulla la modifica e si torna alla visualizzazxione del numero di cicli preimpostati.

### P8: IMPOSTAZIONE VELOCITA' POMPE DI COLLETTORE Solo per la versione con velocità pompa collettore variabile

Tramite questo parametro, selezionabile tramite il tasto 'menu', è possibile impostare i dati che andranno a gestire la velocità delle pompe di collettore collegate alle uscite OUT1 e OUT2.

Il principio di funzionamento che regola la variazione della velocità delle pompe di collettore è legato all'esigenza di mantenere il più costante possibile la differenza di temperatura tra il collettore solare e il boiler (T).

Essendo noto che all'aumentare della radiazione solare incidente, il T tende ad aumentare, un modo che consente di abbassare il T a parità di radiazione solare incidente è quello di diminuire il tempo di transito del fluido nel collettore, ovvero aumentare la velocità del fluido in transito e quindi aumentare il numero di giri della pompa di collettore.

Tramite il parametro P8 è possibile impostare la velocità minima di funzionamento delle pompe di collettore, in %, e la variazione di temperatura rispetto al T necessaria per avere un incremento della velocità delle pompe di collettore del 10% (parametro INC).

La centralina viene fornita con i dati preimpostati per un funzionamento ottimale. La modifica di tali valori deve essere effettuata da personale qualificato.

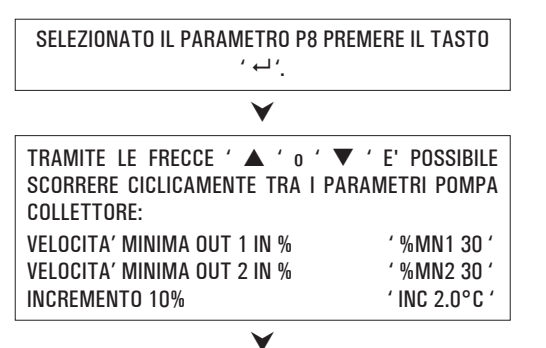

**NGLISH** 

PREMERE IL TASTO ' ↔ ' PER ENTRARE NEL PARAMETRO SELEZIONATO; IL PARAMETRO COMINCIA A LAMPEGGIARE

IMPOSTARE IL VALORE NUMERICO DESIDERATO TRAMITE LE FRECCE '▲ ' o ' ▼ '.

### V

PREMERE IL TASTO' ← ' PER CONFERMARE L'IMPOSTAZIONEEFFETTUATA OPPURE PREMERE IL TASTO 'esc' PER ANNULLARE LA MODIFICA.

#### FUNZIONI ACCESSIBILI DALL'UTENTE

Le funzioni accessibili dall'utente sono limitate e non consentono di configurare i dati che influenzano la gestione dell'impianto. Le uniche operazioni consentite all'utente sono le seguenti:

#### Accensione / Spegnimento della centralina

#### **Gestione Manuale dell'impianto**

Mediante la pressione del tasto '  $\circlearrowright$  ' è possibile attivare o disattivare il funzionamento manuale della centralina.

Quando il funzionamento manuale è inserito sul display si accenderà l'icona ' 한 '. Nel funzionamento manuale la pompa del collettore sarà sempre attiva indipendentemente dalle temperature misurate e la fonte integrativa sarà sempre disattivata. Gli unici controlli attivi saranno quelli relativi alle temperature massime e di sicurezza.

#### Menu utente

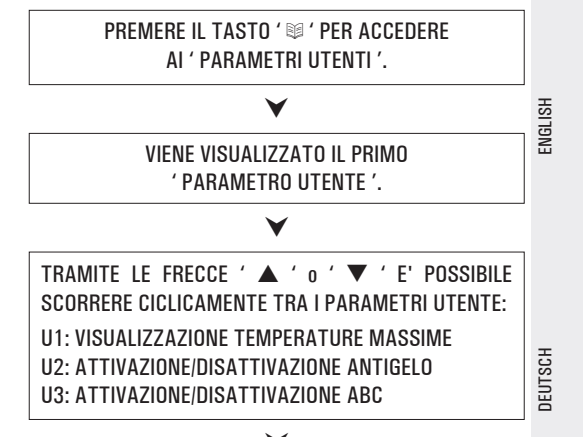

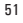

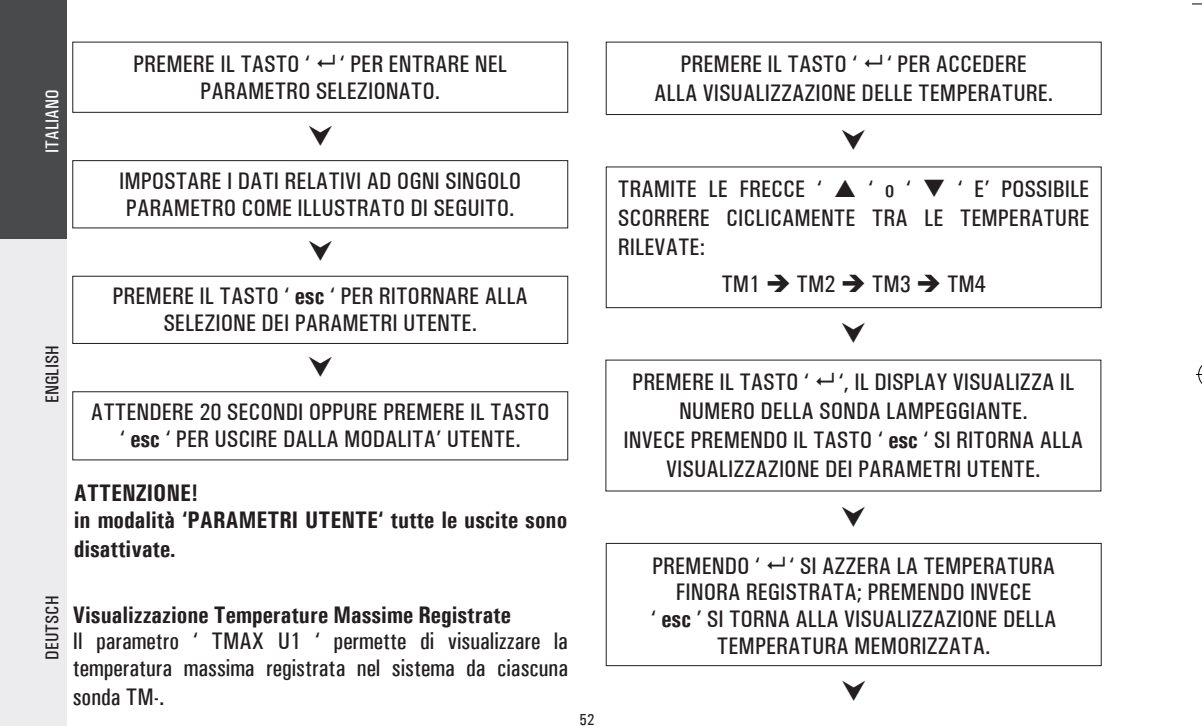

#### PREMERE IL TASTO ' esc ' PER USCIRE DALLA VISUALIZZAZIONE DELLA TEMPERATURA MASSIMA.

#### Attivazione dell'Antigelo

Il parametro ' AFR U2 ' (anti frost) permette di attivare o disattivare la funzione di antigelo. La gestione dei dati di antigelo si effettua tramite i parametri utente.

#### Controllo automatico del Boiler tramite i Collettori (ABC)

La funzione ' ABC U3 ' (Automatic Boiler Control) aggiunge una interessante funzionalità al modo Manuale. Se la funzione ' ABC ' è attivata, la pompa del collettore, al contrario del modo Manuale in cui è sempre attiva, viene bloccata se la temperatura sul collettore, misurata tramite la sonda S1, scende al di sotto della temperatura impostata tramite il parametro ' TABC ' impostato mediante i parametri installatore.

(4)

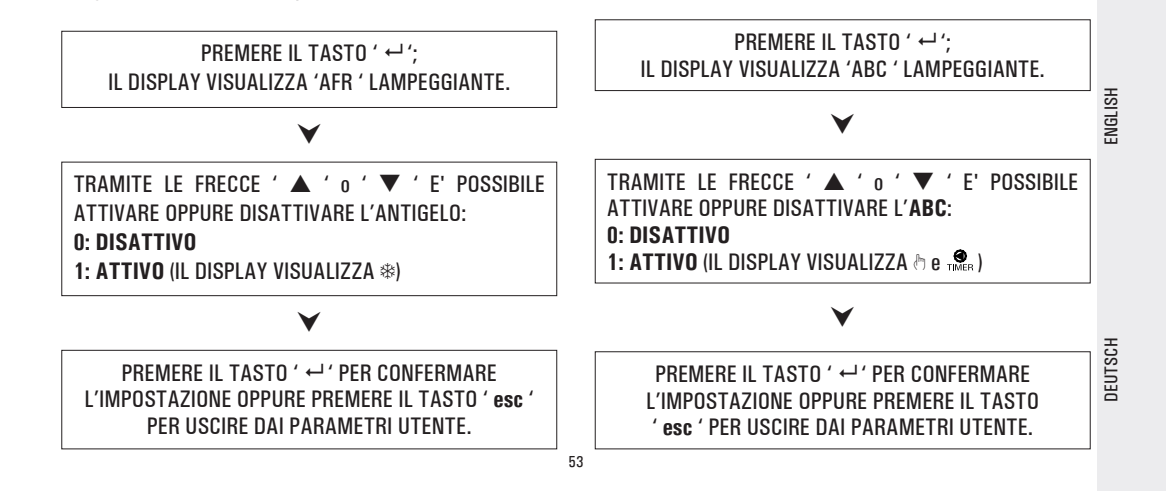

## **GESTIONE ANOMALIE E PROBABILI CAUSE**

|         | ANOMALIA                                                                                                    | PROBABILE CAUSA                                                                                                    |                                                                                          |
|---------|----------------------------------------------------------------------------------------------------|----------------------------------------------------------------------------------------------------|------------------------------------------------------------------------------------------|
| IIAL    | Durante il normale funzionamento<br>la centralina visualizza sul display il                                                                    | La centralina ha rilevato un'anomalia sulle sonde.<br>Verrà visualizzato il numero della sonda in avaria e verrà indicato il tipo di anomalia<br>presente. |                                                                                          |
| ENGLISH | simbolo ed emette una<br>segnalazione acustica caratterizzata<br>da una serie di 'beep'.<br>La sonda che ha generato il problema<br>lampeggia. | Sonda aperta (R = $\infty$ ).<br>COL OPEn<br>S_2 OPEn<br>S_3 OPEn<br>S_4 OPEn                                                                              | Sonda in corto circuito (R $\approx$ 0).<br>COL ShrT<br>S_2 ShrT<br>S_3 ShrT<br>S_4 ShrT |
|         | Il display visualizza l'icona  e la<br>centralina emette una segnalazione<br>acustica caratterizzata da una serie<br>di 'beep'.                | Una o più sonde hanno rilevato una<br>di sicurezza impostata.                                                                                              | temperatura maggiore della relativa temperatura                                          |
| DEUIOUN | Nella selezione dell'impianto da<br>realizzare (parametro installatore<br>P1) lampeggiano una o più sonde.                                     | La sonda non è stata collegata o è i                                                                                                    | in avaria.                                                                               |

# ITALIAND

#### MAIN FEATURES

- Power supply 230V  $\sim \pm 10\%$  50Hz
- Backlit alphanumeric LCD display
- Management of 5 output relays
- Possibility of setting up the output logic of the relays (normal or reversed)
- 4 inputs for Pt 1000 probes
- Temperature range readings from -40°C to +260°C
- Individual probe offset correction ±5°C
- Variable speed of collector pumps connected to outputs OUT1 and OUT 2, may be set via parameter PO8; only for version • with 2 SPST on-off relay outputs + 2 semiconductor relay outputs (variable collector pump speed)
- Configuration of 20 different solar heating systems; only for version with 2 SPST on-off relay outputs + 2 semiconductor relay outputs (variable collector numn speed) •
- Graphical visualization of the configured installation
- On screen diagnostic (input/output state and error messages) •
- Visualization of the collector, boiler and additional devices temperatures .
- Display of instantaneous collector pump speed: only for version with 2 SPST on-off relay outputs + 2 semiconductor relay . outputs (variable collector pump speed)
- Acoustic and visual signal in case of failure and alarm .
- Activation of an auxiliary relay in case of an alarm ۰
- Self-diagnosis of the actual installation (installation function test) ۲
- Password-protected configuration for installer parameters .
- Possibility of antifrost function activation
- Heat integration hours counter
- AUTOMATIC / MANUAL / ABC (Automatic Boiler Control) operation

#### **TECHNICAL FEATURES**

( )

| 0     | Power supply:              | 230V ~ ±10% 50Hz                 |
|-------|----------------------------|----------------------------------|
| IAN   | Power absorption:          | 4 VA                             |
| TAL   | Sensors type:              | 4 x Pt1000 Class B DIN           |
|       | Sensor operating range:    | -50°C 270°C                      |
|       | Temperature reading range: | -40,0°C 260,0°C                  |
|       | Accuracy:                  | ± 1 °C                           |
|       | Resolution:                | 0,1 °C                           |
|       | Offset adjustment:         | on S1: ±5.0°C                    |
|       |                            | on S2: ±5.0°C                    |
| _     |                            | on S3: ±5.0°C                    |
| ILISF |                            | on S4: ±5.0°C                    |
| ENG   | Installer Password:        | 0000 9999                        |
|       |                            | (default 0000)                   |
|       | Acoustic Signal:           | On/Off (default On)              |
|       | Backlight timing:          | 20 sec from last keypress        |
|       | OUT2 Relay Logic:          | NOR = N.O. REV = N.C.            |
|       |                            | non-editable logic for layouts   |
|       |                            | with 2 collectors (default N.O.) |
| -     | OUT3 Relay Logic:          | NOR = N.O. REV = N.C.            |
| TSC   |                            | (default N.O.)                   |
| DEU   | OUT4 Relay Logic:          | NOR = N.O. REV = N.C.            |
| -     |                            | (default N.O.)                   |

Contacts rating: For version with 4 SPST on-off relays:  $4x2(1)A \max @ 230V \sim (SPST)$ Contacts powered. For version with 2 SPST on-off relays + 2 semiconductor relays:  $2x2(1)A \max @ 230V \sim (SPST)$ 2x2(1)A @ 230V ~ (45 .. 65 Hz) Contacts powered. Protection grade: IP 40 Operating temp. range: 0°C..40°C Storage temp. range: -10°C .. +50°C Humidity limits: 20% .. 80% RH non-condensing Case: Material: ABS VO self-extinguishing Color: Signal White (RAL 9003) Dimensions: 156 x 108 x 47 (W x H x D) Weight:  $\sim$  723 gr. (version with probe)  $\sim$  553 gr. (version without probe) Installation: Wall-mount or panel-mount on a 144 x 96 mm hole by means of the proper metal fitting (optional) EMC normative references: CEI-EN-55014-2 (1997) CEI-EN-55014-1 (2000)

LVD normative references: CEI-EN-60730-1 (1996) CEI-EN-60730-2-9 (1997)

#### **OVERVIEW**

This device is a centralized control unit for thermal solar panels. Supplied with 5 outputs (Load Relays + Alarm Relays) and 4 Inputs (Probes) it is able to manage a system configuration that can be selected among 20 common types of layouts. When a specific installation is selected, the control unit automatically manages the outputs and inputs used to control the valves, the pumps, the integrative sources and the probes used in the type of installation selected.

Moreover on the backlit LCD display it is possible to visualize the hydraulic diagram of the installation set up, the state of the outputs, the probes as well as several other data and informations.

#### STARTING

#### **TURNING ON AND OFF**

To turn the control unit on and off, press the 'esc' key for at least 3 seconds. When the control unit is turned on it will carry out a diagnosis of the internal circuitry to verify its correct operation and the red led will flash three times.

If the control unit reveals no anomalies the red led will remain on, otherwise it will continue to flash quickly and the display will show the type of error.

#### BACKLIGHT

By pressing any key the backlight of the display is activated. The backlight automatically shuts off after about 20 seconds from the last key depressure.

#### **ACOUSTIC SIGNALS**

The control unit is supplied with an internal buzzer that gives the user an acoustic feedback in case of pressure on the keys, alarms and failure. The acoustic signal can be disabled by properly setting the relevant 'Installer Parameter '.

#### **TEST FUNCTION FOR LOAD WIRINGS CHECK**

Through this function, available at the Installer Parameter P7, the control unit cyclically activates the loads wired to the unit so that the installer can verify the accuracy of the wirings performed.

#### **DISPLAYING THE TEMPERATURE**

57

During normal operation the control unit alphanumeric display will show the temperatures measured by the probes connected to it. By pressing the ' $\blacktriangle$  'or ' $\triangledown$  'keys it is possible to cyclically choose which probe temperature will be shown on the display:

 $\rightarrow$  COL  $\rightarrow$  S 2  $\rightarrow$  S 3  $\rightarrow$  S 4

ENGLISH

# TALIANO

#### DISPLAY OF COLLECTOR PUMP SPEED

#### Only for version with variable collector pump speed

If the ' $\blacktriangle$  ' or ' $\blacktriangledown$  ' keys are pressed during normal operation, the central unit will not only show the temperature as read by the connected probes but it will also display the solar collector pump speed as a percentage.

As regards the %FS2 parameter, the power unit will show this parameter set at 0 if the OUT2 outlet is not connected. Alternatively, if the selected installation diagram does not require installation of a collector pump at outlet OUT2, this parameter will only be displayed with the values 0 (outlet N.O.) or 100 (outlet N.C.), i.e. it will work as an ON /OFF type outlet.

#### AUTOMATIC / MANUAL / ABC (Automatic Boiler Control) OPERATION

The control unit can manage the installation selected in 3 different modes:

- AUTOMATIC: in this mode the control unit automatically manages and controls the operation of the installation according to the programmed data.
- MANUAL: the collector pump is continuously powered; the only active controls will be those related

to the maximum temperature and safety.

this mode is identical to the Manual mode except that the collector pump will be activated only when the temperature of the collector exceeds ' T ABC ' programmed in the relevant installer parameter.

#### RESET

- ABC:

In order to reset the device, press the key labelled as 'RESET' located behind the removable door; DO NOT USE PINS OR NEEDLES.

#### **INSTALLER PARAMETERS**

To access the installer parameters press the '  $\leftarrow$  ' key.

#### **Entering the Password**

The display will show '**PWD 0000**' with the leftmost digit flashing thus requesting for the correct password. In order to set the 4 password digits use the ' $\blacktriangle$  ' or ' $\checkmark$ ' key; by pressing the ' $\dashv$ ' key, the current digit is confirmed and the flashing is transferred to the following digit. After confirming the last digit, the ' $\dashv$ ' key will give access to the installer parameters. **The initial password is factory set as '0000'**.

58

DEUTSCH

ENGLISH

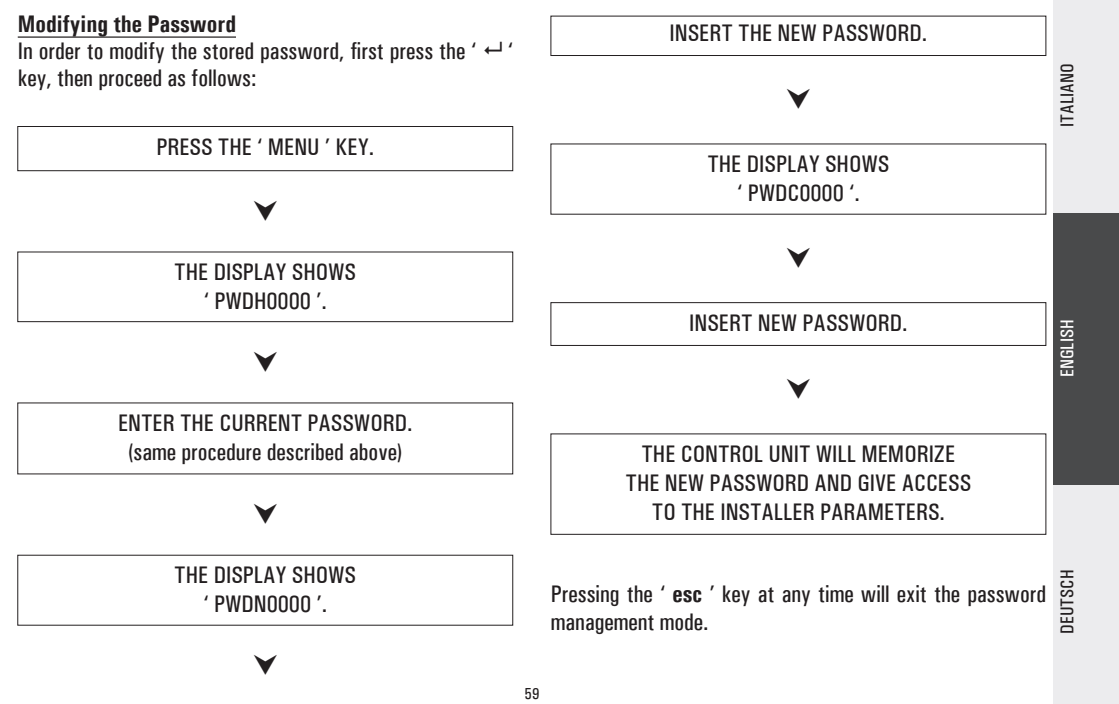

 $( \bullet )$ 

| Using installer parameters<br>Inserting the correct Password gives a<br>parameters change mode (' SET ' i<br>information displayed is the model of<br>and the parameter ' P1 ' value.<br>By pressing the ' ▲ ' or ' ▼ ' keys<br>through the various parameters.<br>Pressing the ' ← ' key takes the u<br>modifying mode selected.<br>To exit the installer mode press the<br>20 seconds.<br>PRESS THE ' ← ' KEY ON THE | Using installer parameters<br>Inserting the correct Password gives access to the installer<br>parameters change mode (' SET ' icon lights). The first<br>information displayed is the model of the control unit in use<br>and the parameter ' P1 ' value.                                            | THE DISPLAY SHOWS THE FIRST<br>' INSTALLER PARAMETER '.                                                                                                    |
|----------------------------------------------------------------------------------------------------|----------------------------------------------------------------------------------------------------|----------------------------------------------------------------------------------------------------|
|                                                                                                    | By pressing the ' $\blacktriangle$ ' or ' $\checkmark$ ' keys it is possible to scroll<br>through the various parameters.<br>Pressing the ' $\leftarrow$ ' key takes the user to the parameter<br>modifying mode selected.<br>To exit the installer mode press the 'esc ' key or wait<br>20 seconds. | USING THE ARROWS '▲ ' OR ' ▼ ' IT IS POSSIBLE<br>TO CYCLICALLY SCROLL THROUGH THE INSTALLATION<br>PARAMETERS:<br>P1: SELECTION INSTALLATION TYPE ' SCH '<br>P2: SETTING THERMAL DATA ' DATA '<br>P3: ANTIFROST PARAMETERS MANAGEMENT ' O AF ' |
|                                                                                                    | PRESS THE ' ↩ ' KEY ON THE START PAGE.                                                                                                    | P4: ACOUSTIC SIGNAL MANAGEMENT' BEEP 'P5: LOGIC RELAY SELECTION' ACT '                                                                                                    |
|                                                                                                    | ¥                                                                                                    | P6: INTEGRATION HOURS COUNTER ' C AH '   P7: LOADS WIRING TEST ' TEST '   P8: SETTING OF COLLECTOR PUMP SPEED ' %ES '                                                                                                    |
| DEUTSCH                                                                                                    | THE DISPLAY SHOWS ' PWD 0000 '.                                                                                                    |                                                                                                    |
|                                                                                                    | ¥                                                                                                    |                                                                                                    |
|                                                                                                    | INSERT THE CURRENT PASSWORD.                                                                                                    | SELECTED PARAMETER.                                                                                                    |
|                                                                                                    | ¥                                                                                                    | ¥                                                                                                    |
|                                                                                                    | 6                                                                                                    | 0                                                                                                    |

#### CONFIGURE DATA FOR EVERY SINGLE PARAMETER AS EXPLAINED BELOW.

#### ¥

PRESS THE ' esc ' KEY TO RETURN TO THE INSTALLER PARAMETERS SELECTION.

#### V

#### WAIT 20 SECONDS OR PRESS THE ' esc ' KEY TO EXIT THE INSTALLER MODE.

WARNING: Parameter P8 is available only for the controller with 2 SPST relay outputs + 2 semiconductor relay outputs (variable collector pump speed).

Note: In the ' installer parameters ' mode all the outputs are disabled.

#### **P1: SELECT INSTALLATION TYPE**

Pressing the ' $\blacktriangle$  ' or ' $\blacktriangledown$  ' keys will show all the installations that can be set up (if the probe for the selected installation has a problem or is left unconnected, that probe will flash on

the display).

61

To confirm the selected installation press the '  $\leftarrow$  ' key; the control unit will memorize the choice and the display will again show the parameter list.

To cancel the selection, press the '  $\sec$  ' key. In this case the control unit will abandon the changes made and will show again the parameter list.

The parameters influencing the regulation of the selected setup are listed in the annex ' DIAGRAM ' and can be modified through the second installer parameter (P2).

#### **P2: SETTING THE THERMAL DATA**

Using this parameter it is possible to set the thermal data related to the selected installation:

The control unit is supplied with pre-programmed thermal data for optimal operation. Any change to these values must be performed by qualified personnel only. TALIAND

AFTER SELECTING PARAMETER P2 PRESS THE ' 니 ' KEY.

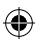

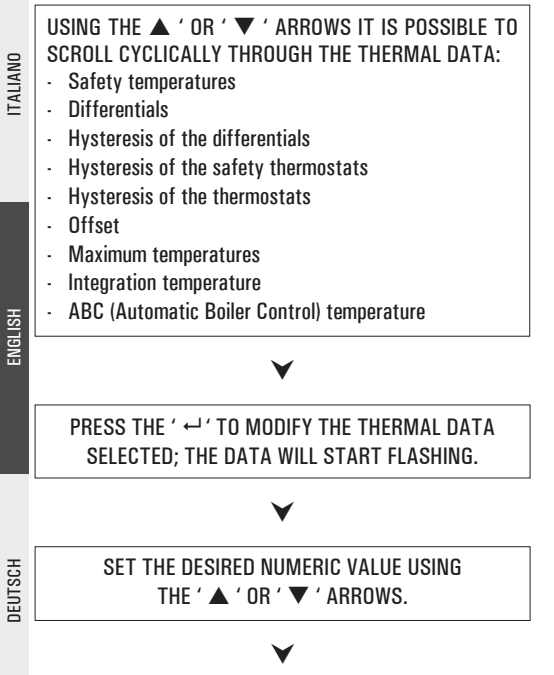

( )

PRESS THE ' ↔ ' KEY TO CONFIRM THE PROGRAMMED SETTINGS OR PRESS THE ' esc ' KEY TO CANCEL THE CHANGES.

A list of the allowed regulation ranges for every single value is given in the annex ' PARAMETERS '.

#### P3: ANTIFROST PARAMETER MANAGEMENT

Using this parameter it is possible to set the data managing the antifrost function.

The control unit is supplied with preset antifrost data for optimal operation.

Any change to these values must be performed by qualified personnel only.

AFTER SELECTING PARAMETER P3 PRESS THE ' ↔ ' KEY.

IT IS POSSIBLE TO SCROLL CYCLICALLY THROUGH ANTIFROST DATA USING THE ' ▲ ' OR ' ▼ ' ARROWS: - Antifrost temperature ' TAF ' - Collector pump ignition interval ' P ON ' - Collector pump shut off interval ' P OFF ' - Antifrost test duration ' TMR '

#### V

PRESS THE ' ↔' ' KEY TO MODIFY THE THERMAL DATA SELECTED; THE DATA WILL START FLASHING.

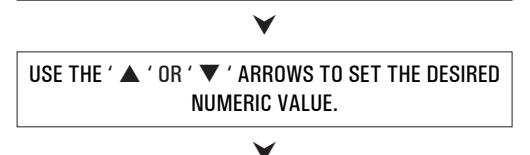

PRESS THE ' ↔ ' KEY TO CONFIRM THE PROGRAMMING OR PRESS THE ' esc ' KEY TO CANCEL THE CHANGES. BY PRESSING THE ' ← ' KEY AFTER MODIFYING THE DATA RELATIVE TO THE DURATION OF THE ANTIFROST TEST, THE CONTROL UNIT WILL CONFIRM THE DATA AND WILL START THE TEST.

ITALIANO

DEUTSCH

 $( \bullet )$ 

A list of the allowed regulation ranges for every single value is given in the annex ' PARAMETERS '.

#### **P4: ACOUSTIC SIGNAL MANAGEMENT**

Using this parameter it is possible to enable or disable the acoustic signalling of the control unit (keyboard tones, alarms, and diagnostics).

A list of the allowed regulation ranges for every single value is given in the annex '  $\ensuremath{\mathsf{PARAMETERS}}$  '.

#### **P5: RELAY LOGIC SELECTION**

Using this parameter it is possible to reverse the output logic from Normally Open (N.O.) to Normally Closed (N.C.) and vice-versa. It is only possible to modify the output logic for the relays actually active in the selected setup.

Value '1' for these parameters means that the output logic is reset to the N.O. value (default).

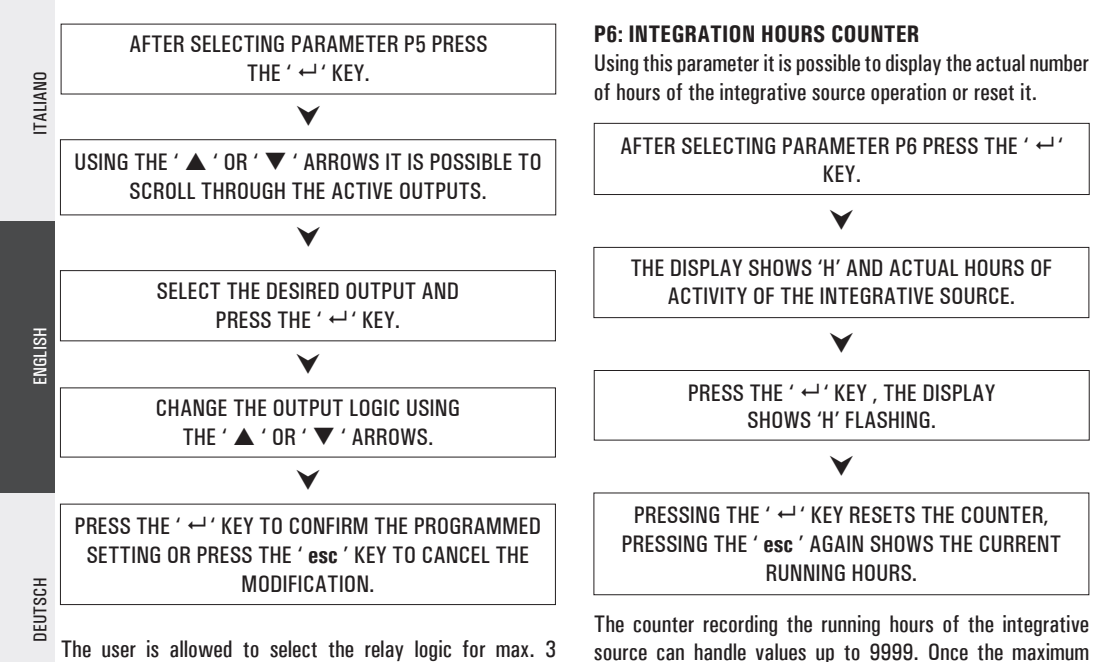

The user is allowed to select the relay logic for max. 3 outputs only.

( )

64

value is reached the counter stops.

#### **P7: LOADS WIRING TEST**

This parameter allows to set the test of the loads wired to the control unit as well as the wirings themselves.

The control unit tests the loads connected to it, according to the selected diagram, by turning on all the available outputs in sequence for 10 seconds each.

The number of times for which the entire test is repeated, in multiples of 5, can be set using the single 'TMR ' parameter present. The activation of the test is signalled on the display with the 'TIMER ' icon.

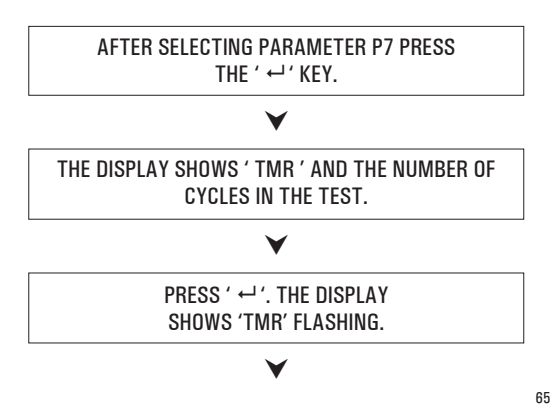

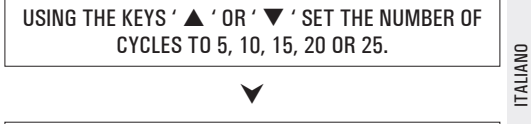

PRESS ' ←' ' TO CONFIRM THE PROGRAMMED DATA AND START THE TEST, BY PRESSING ' esc ' THE MODIFICATIONS ARE CANCELED AND THE DISPLAY AGAIN SHOWS THE NUMBER OF PRESET CYCLES.

#### **P8: SETTING OF COLLECTOR PUMP SPEED** Only for version with variable collector pump speed

This parameter can be selected by the 'menu' key, and permits to set the data which will control the speed of the collector pumps connected to OUT1 and OUT2.

The working principle which regulates solar collector pump speed variation is very much linked to the need to keep the difference in temperature between the solar collector and the boiler as constant as possible (T).

Since it is a well-known fact that as incidental solar radiation increases, the T also tends to increase, one way of decreasing the T whilst maintaining incidental solar radiation constant is to reduce the amount of time that the fluid transits within

ENGLISH

 $( \bullet )$ 

TALIAND

ENGLISH

DEUTSCH

( )

the collector, or rather to increase fluid transit speed, by increasing the number of solar collector pump rotational speed.

Using the P8 parameter it is possible to set both the minimum work speed of the solar collector pump as a percentage and the variation in temperature required to increase solar collector pump speed by 10% in relation to the T (INC parameter).

The power unit is delivered already set for an optimal operation.

The preset data can only be changed by qualified staff.

AFTER SELECTING THE P8 PARAMETER, PRESS '  $\leftarrow$  '.

#### V

| SCROLL COLLECTO<br>MINIMUM SPEED O<br>MINIMUM SPEED O<br>INCREASE 10% | 🔺 ' AND ' 🗌 | Y TO CYCLI | CALLY  |
|-----------------------------------------------------------------------|-------------|------------|--------|
| MINIMUM SPEED O<br>MINIMUM SPEED O<br>INCREASE 10%                    | PUMP PARA   | METERS:    |        |
| MINIMUM SPEED O                                                       | JT 1 IN %   | ' %MN      | 1 30 ' |
| INCREASE 10%                                                          | JT 2 IN %   | 1 %MN      | 2 30 ' |
| INUTILAGE 10/0                                                        |             | ' INC 2    | .0°C ' |

PRESS ' ←' ' TO CHANGE THE SELECTED PARAMETER; THE PARAMETER WILL START BLINKING.

> PRESS ARROWS '▲ ' AND ' ▼ ' TO SET THE DESIRED VALUE.

#### V

PRESS ' ←' ' TO CONFIRM SETTING, OR PRESS 'esc' TO CANCEL YOUR MODIFICATION.

#### FUNCTIONS ACCESSIBLE TO THE USER

The functions accessible to the user are limited and do not allow setting those data influencing the installation management.

The only operations allowed to the user are the following:

#### Turning on / Turning off the control unit

#### Manual Management of the installation

By pressing the ' b' key it is possible to activate or deactivate the manual operation of the control unit.

When manual function is chosen the display shows the icon ' & '. In manual operation the collector pump is always active, regardless of the measured temperatures and the integrative heat source is always disabled.

The only active controls are those related to the maximum

USING THE ' ▲ ' OB ' ▼ ' ABBOWS IT IS POSSIBLE TO SCROLL CYCLICLALLY THROUGH THE USER PARAMETERS: **U1: SHOWS MAXIMUM TEMPERATURES U2: ENABLES / DISABLES ANTIFROST U3: ENABLES / DISABLES ABC** 

ITALIAND

( )

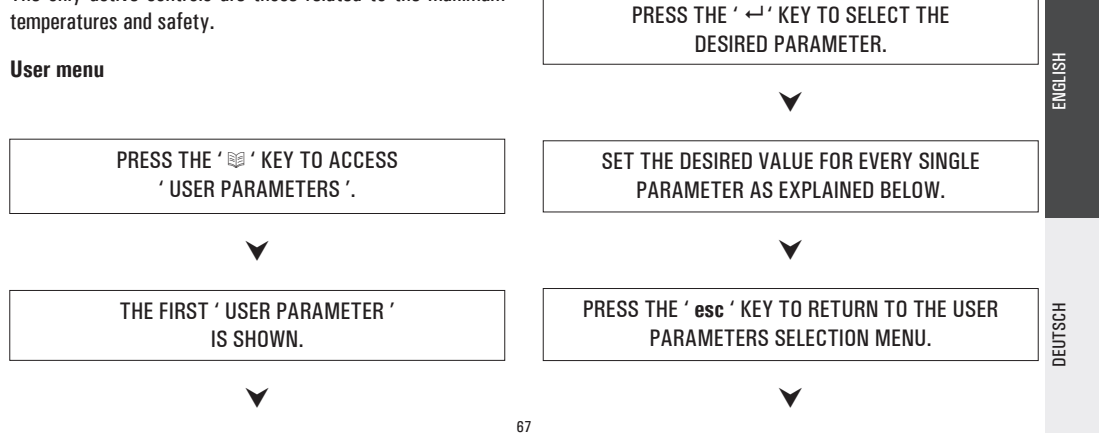

ENGLISH

DEUTSCH

( )

WAIT 20 SECONDS OR PRESS THE ' esc ' KEY TO QUIT THE USER MODE.

#### WARNING!

In the 'USER PARAMETERS ' mode all outputs are disabled.

Displaying the Maximum Temperatures recorded

Parameter 'TMAX U1 ' allows to display the maximum temperature recorded in the system for each probe TM-.

#### PRESS THE ' ↔ ' KEY TO VIEW THE TEMPERATURE.

### ۷

USING THE '  $\blacktriangle$  ' OR '  $\blacktriangledown$  ' ARROWS IT IS POSSIBLE TO SCROLL CYCLICALLY THROUGH THE RECORDED TEMPERATURES:

 $TM1 \rightarrow TM2 \rightarrow TM3 \rightarrow TM4$ 

PRESS THE ' ↔ ' KEY. THE DISPLAY SHOWS FLASHING THE NUMBER OF THE PROBE. PRESSING THE ' esc ' KEY RETURNS TO SHOWING THE USER PARAMETERS.

#### ¥

PRESSING ' ↔ ' RESETS THE TEMPERATURE RECORDED TO THAT POINT; PRESSING ' esc ' RETURNS TO SHOWING THE MEMORIZED TEMPERATURE.

#### ¥

PRESS THE ' esc ' KEY TO QUIT THE MAXIMUM TEMPERATURE DISPLAY MODE.

#### **Antifrost Activation**

The 'AFR U2 ' parameter (anti-frost) enables or disables the antifrost function. The management of the antifrost data is performed through the user parameters.

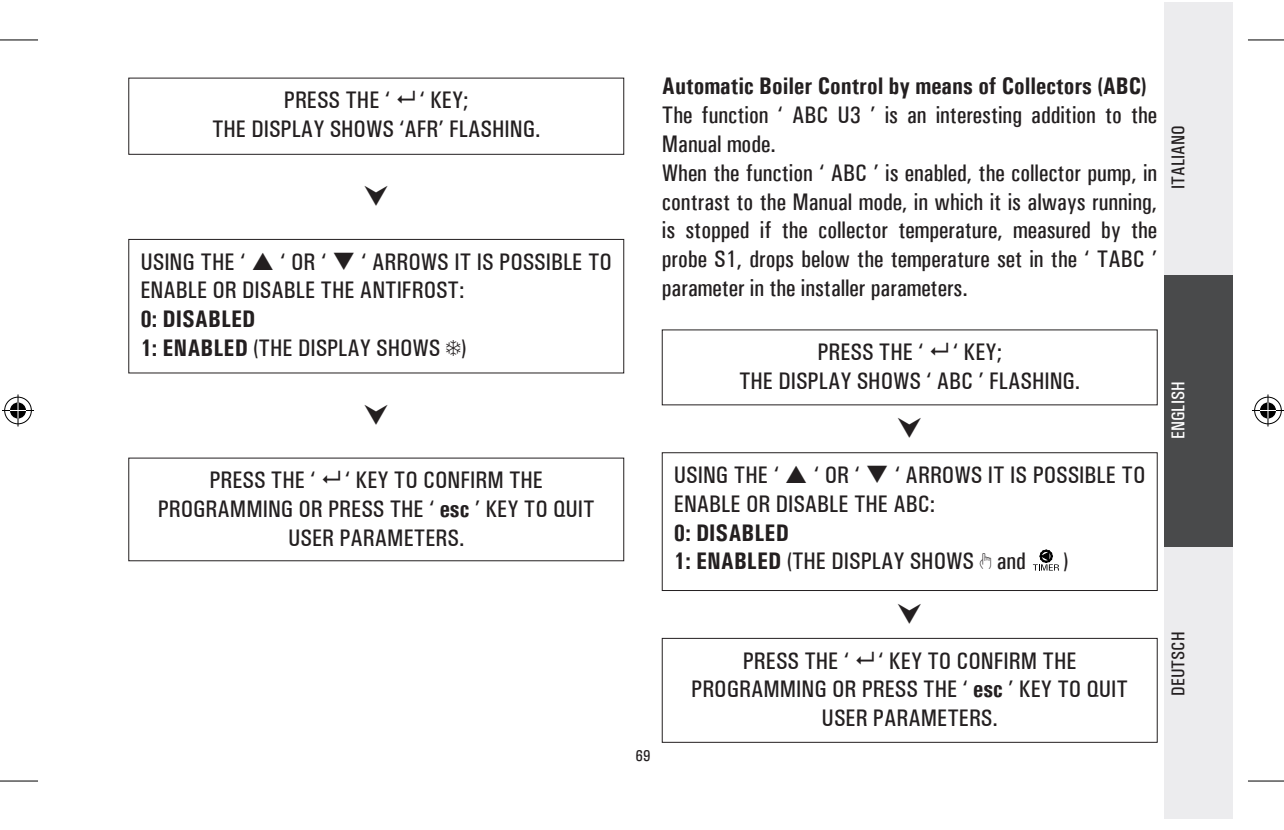

## TROUBLESHOOTING

| AND     | ANOMALY                                                                                                    | POSSIBLE CAUSE                                                                                                    |                                                                                                    |
|---------|----------------------------------------------------------------------------------------------------|----------------------------------------------------------------------------------------------------|----------------------------------------------------------------------------------------------------|
| ENGLISH | During normal operation the control<br>unit displays the symbol <b>Sec</b><br>and emits an acoustic signal<br>characterized by a series of 'beeps'.<br>The probe originating the problem is<br>flashing on the display. | The control unit has revealed an anomaly<br>The display shows the number of the<br>present.<br>Open circuit on probe input ( $R = \infty$ ).<br>COL OPEn<br>S_2 OPEn<br>S_3 OPEn<br>S_4 OPEn | r on the probe. damaged probe and the type of anomaly Short circuit on probe input (R $\approx$ 0). COL ShrT S_2 ShrT S_3 ShrT S_4 ShrT |
|         | The display shows the icon A and the control unit emits an acoustic signal characterized by a series of 'beeps'.                                                                                                    | One or more probes are measuring a temperature higher than the relevant programmed safety temperature.                                                                                       |                                                                                                    |
| DEUTSCH | In the selection of the installation to<br>be realized (installer parameter P1)<br>one or more probes flashing.                                                                                                    | The probe is miswired or damaged.                                                                                                    |                                                                                                    |

DEUTSCH

#### HAUPTEIGENSCHAFTEN

- Versorgung 230V ~ ±10% 50Hz
- Rückbeleuchtete alphanumerische LCD-Anzeige
- Führung von 5 Relaisausgängen
- Konfiguration der Relaisausgangslogik möglich, bzw. normal oder reverse
- 4 Eingänge für Pt 1000 Fühler
- Temperaturablesungsbereich -40°C .. + 260°C
- Veränderliche Geschwindigkeit der an OUT1 und OUT 2 Ausgänge angeschlossenen Kollektorpumpen, die über Parameter PO8 eingestellt wird; nur in der Version mit 2 On/Off SPST Ausgängen + 2 Halbleiterrelaisausgängen (Veränderliche Geschwindigkeit der Kollektorpumpe)
- Konfiguration von 20 verschiedenen Solaranlagen; nur in der Version mit 4 On/Off SPST Ausgängen
- Konfiguration von 19 verschiedenen Solaranlagen; nur in der Version mit 2 On/Off SPST Ausgängen + 2 Halbleiterrelaisaus gängen (Veränderliche Geschwindigkeit der Kollektorpumpe)
- Graphische Anzeige der konfigurierten Anlagen
- Diagnostik auf Bildschirm (Zustand Ein-/Ausgänge und Fehlermeldungen)
- Temperaturanzeige von Kollektor, Kessel und Verbraucher
- Anzeige der Momentangeschwindigkeit der Kollektorpumpen, nur in der Version mit 2 On/Off SPST Ausgängen + 2 Halbleit errelaisausgängen (Veränderliche Geschwindigkeit der Kollektorpumpe)
- Hör-/Sichtmeldungen im Falle einer Störung bzw. eines Alarms
- Hilfsrelaisaktivierung im Falle eines Alarms
- Selbstdiagnostik der ausgeführten Anlage (Funktion Anlageprüfung)
- Konfiguration der Parameter Installateur durch ein Passwort geschützt
- Aktivierung der Antigefrierfunktion möglich
- Verbuchung von Integrierstunden
- Betriebsart AUTOMATIK / MANUELL / ABC (Automatic Boiler Control)

#### **TECHNISCHE SPEZIFIKATIONEN**

| _   | Versorgung:                 | 230V ~ ±10% 50Hz               |
|-----|-----------------------------|--------------------------------|
| ANG | Stromverbrauch:             | 4 VA                           |
| AL  | Sensoren:                   | 4 x Pt1000 Klasse B DIN        |
| -   | Sensorbetriebbereich:       | -50°C 270°C                    |
|     | Temperaturablesungsbereich: | -40.0°C 260.0°C                |
|     | Genauigkeit:                | ± 1 °C                         |
|     | Auflösung:                  | 0.1 °C                         |
|     | Offset:                     | auf S1: ±5.0°C                 |
|     |                             | auf S2: ±5.0°C                 |
|     |                             | auf S3: ±5.0°C                 |
| F   |                             | auf S4: ±5.0°C                 |
| NGL | Passwort Installateur:      | 0000 9999                      |
| ш   |                             | (Default 0000)                 |
|     | Hörmeldungen:               | On/Off (Default On)            |
|     | Ausschaltung Rückleuchte:   | 20 Sek. nach letztem           |
|     |                             | Drücken                        |
|     | Logik OUT2 Relais:          | NOR = N.O. REV = N.C.          |
|     |                             | Logik der Schaltpläne mit 2    |
|     |                             | Kollektoren nicht zu verändern |
| Ę   |                             | (Default N.O.)                 |
| וא  | Logik OUT3 Relais:          | NOR = N.O. REV = N.C.          |
| H   |                             | (Default N.O.)                 |
|     | Logik UU14 Kelais:          | NUK = N.U. KEV = N.C.          |
|     |                             | (Default N.O.)                 |

۲

| Schaltleist          | ung Kontakte:    |                                      |
|----------------------|------------------|--------------------------------------|
| Für Versior          | n mit 4 On/Off S | SPST Ausgängen:                      |
|                      |                  | 4x2(1)A max @ 230V ~ (SPST)          |
|                      |                  | Kontakte unter Spannung              |
| Für Versior          | n mit 2 On/Off S | SPST Ausgängen + 2                   |
| Halbleiterro         | elaisausgängen:  | 2x2(1)A max @ 230V ~ (SPST)          |
|                      |                  | 2x2(1)A @ 230V ~ (45 65 Hz)          |
|                      |                  | Kontakte unter Spannung              |
| Schutzart:           |                  | IP 40                                |
| Betriebster          | nperatur:        | 0°C 40°C                             |
| Lagerungstemperatur: |                  | -10°C +50°C                          |
| Feuchtigkeitsgrenze: |                  | 20% 80% RH                           |
|                      |                  | nicht kondensierend                  |
| Gehäuse:             | Material:        | ABS VO selbstlöschend                |
|                      | Farbe:           | Signalweiß (RAL 9003)                |
| Abmessung            | gen:             | 156 x 108 x 47 (L x H x T)           |
| Gewicht:             |                  | $\sim$ 723 gr. (version mit Fühler)  |
|                      |                  | $\sim$ 553 gr. (version ohne Fühler) |
| Befestigung:         |                  | An der Wand, oder an dem             |
|                      |                  | Langloch 144 x 96 mm mittels         |
|                      |                  | Metallpratze (wahlfrei)              |
| EMC Normen:          |                  | CEI-EN-55014-2 (1997)                |
|                      |                  | CEI-EN-55014-1 (2000)                |
| LVD Normen:          |                  | CEI-EN-60730-1 (1996)                |
|                      |                  | CEI-EN-60730-2-9 (1997)              |

 $( \bullet )$ 

72
### ALLGEMEINES

Dieses Gerät ist ein digital Regler zur steuerung von Thermosolaranlagen. Mit 5 Ausgängen (Ladungsrelais + Alarmrelais) und 4 Eingängen (Fühler) versehen, konfiguriert und führt es bis zu 20 verschiedenen Typen von Thermosol aranlagenschema. Nach Wahl der gewünschten Anlage führt das Steuergehäuse automatisch die Aus- und Eingänge, welche benutzt werden, um Ventile, Pumpen, integrierende Quellen und Fühler zu regulieren, die in der gewählten Anlage tätig sind. Auf der rückbeleuchteten LCD-Anzeige wird der Hydraulikplan der konfigurierten Anlage visualisiert, sowie der Zustand der Ausgänge, der Fühler sowie viele anderen Informationen und Daten.

### INBETRIEBNAHME

### **EIN-/ABSCHALTUNG**

Um das Steuergehäuse ein- bzw. abzuschalten, halten Sie die Taste "esc" mindestens 3 Sekunden lang gedrückt. Bei der Einschaltung führt das Steuergehäuse eine Diagnostik des Innenkreises aus, um dessen Betrieb zu überprüfen. Die rote LED blinkt 3 x. Nimmt das Steuergehäuse keine Störung auf, so bleibt die rote LED eingeschaltet. Andernfalls blinkt die LED schnell weiter und auf dem Display wird der Typ von Fehler angezeigt.

### RÜCKBELEUCHTUNG

Rückbeleuchtung des Displays wird nach Betätigung

73

irgendeiner Taste aktiviert. Nach zirka 20 Sekunden schaltet die Rückbeleuchtung automatisch ab.

### HÖRSIGNALE

Das Steuergehäuse verfügt über einen Innensummer: bei Betätigung einer Taste bzw. im Falle eines Alarms oder einer Störung wird ein Hörsignal erzeugt.

Hörsignale können durch Einstellung von entsprechenden "Parameter Installateur" ausgeschlossen werden.

# FUNKTION PRÜFUNG DER ANGESCHLOSSENEN LADUNGEN

Mittels dieser Funktion, die über dem Parameter Installateur P7 betätigt wird, aktiviert das Steuergehäuse die angeschlossenen Ladungen, damit der Installateur die ausgeführten Anschlüsse überprüfen kann.

### **ANZEIGE DER TEMPERATUREN**

Gewöhnlich zeigt das Steuergehäuse auf dem alphanumerischen Display die durch die angeschlossenen Fühler aufgenommene Temperatur an. Mit den Tasten '  $\blacktriangle$  ' order '  $\blacktriangledown$  ' können Sie den Fühler zyklisch wählen, dessen Temperatur Sie visualisieren möchten:

 $\rightarrow$  COL  $\rightarrow$  S<sub>2</sub>  $\rightarrow$  S<sub>3</sub>  $\rightarrow$  S<sub>4</sub>  $\rightarrow$ 

# ITALIAND

ENGLISH

DEUTSCH

ALIANO

ENGLISH

ANZEIGE DER KOLLEKTORPUMPENGESCHWINDIGKEIT Nur in der Version mit veränderlicher Geschwindigkeit

### der Kollektorpumpe

Wenn die Tasten '▲ ' order '▼ ' im Standardbetrieb gedrückt werden, visualisiert das Steuergehäuse nicht nur die durch die angeschlossenen Fühler aufgenommenen Temperaturen, sondern auch die prozentuale Geschwindigkeit der Kollektorpumpen. Im Falle von Parameter %FS2, wenn der OUT2 Ausgang nicht angeschlossen worden ist, visualisiert das Steuergehäuse für diesen auf 0 eingestellten Parameter. Wenn der gewählte Schaltplan die Installation einer Kollektorpumpen auf OUT2 Ausgang nicht vorsieht, kann der Parameter die numerischen Werte von 0 (N.O. Ausgang) oder 100 (N.C. Ausgang) haben, d.h. der Ausgang ist des ON/OFF Typs.

### AUTOMATISCHER / MANUELLER / ABC (Automatic Boiler Control) BETRIEB

Das Steuergehäuse kann die gewählte Anlage in 3 verschiedenen Betriebsarten führen:

 AUTOMATIK: Bei dieser Betriebsart führt und steuert das Steuergehäuse den Betrieb der Anlage automatisch, je nach deneingestellten Werten.

Höchst- bzw. Sicherheitstemperaturen.

 MANUELL: die Kollektorpumpe ist immer aktiv; die einzigen tätigen Kontrollen entsprechen den  ABC: die Funktion ist wie im manuellen Betrieb, die Kollektorpumpe wird aber aktiviert, erst wenn die Temperatur auf Kollektor über der auf dem entsprechenden Parameter Installateur eingestellten 'T ABC ' Temperatur liegt

### RESET

Um das Gerät rückzustellen, drücken Sie die Taste 'RESET' hinter dem kleinen entfernbaren Deckel; **KEINE NADELN BENUTZEN**.

### PARAMETER INSTALLATEUR

Drücken Sie die Taste ' ← ' um auf die Parameter Installateur zuzugreifen.

### **Passworteinführung**

Auf dem Display erscheint ' PWD 0000 ', deren erste Ziffer links blinkt, um zu zeigen, dass das Passwort gefordert wird. Mit den Tasten ' ▲ ' order ' ▼ ' führen Sie die 4 Ziffern des Passworts ein.

Mit der Taste '  $\leftarrow$  ' wird die eingeführte Ziffer bestätigt, und man kann die zweite Ziffer wählen, usw. bis zur letzten Ziffer.

Mit der Taste ' ← ' wird die letzte Ziffer bestätigt, und man kann auf die Parameter Installateur zuzugreifen.

Das Steuergehäuse wird mit Passwort '0000' geliefert.

74

DEUTSCH

### Änderung des Passworts

Um das gespeicherte Passwort zu ändern, drücken sie die Taste '  $\xleftarrow$  ', und gehen sie folgendermaßen vor:

Mit der Taste ' **esc** ' können Sie in irgendeinem Moment die Passwortführung verlassen.

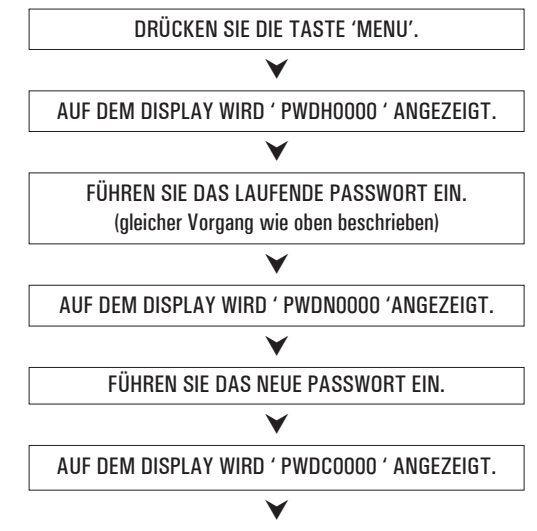

### FÜHREN SIE DAS NEUE PASSWORT EIN.

DAS STEUERGEHÄUSE SPEICHERT DAS NEUE PASSWORT UND GREIFT AUF PARAMETER INSTALLATEUR ZU. ITALIANO

### **Gebrauch von Parametern Installateur**

Nach Einführung des korrekten Passworts greift man auf die Betriebsart Änderung der Parameter Installateur zu: das Ikon

' SET ' ist eingeschaltet. Die erste erteilte Information betrifft das Modell des gerade benutzten Steuergehäuses und der abänderliche Parameter, ' P1 '.

Mit den Tasten '▲ ' order ' ▼ ' kann man die verschiedenen Parameter durchblättern.

Mit der Taste ' ← ' greift man auf die Betriebsart Änderung des gewählten Parameters zu.

Diese Betriebsart wird mit der Taste ' esc ' verlassen.

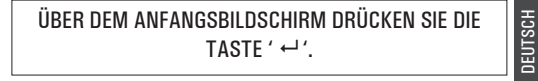

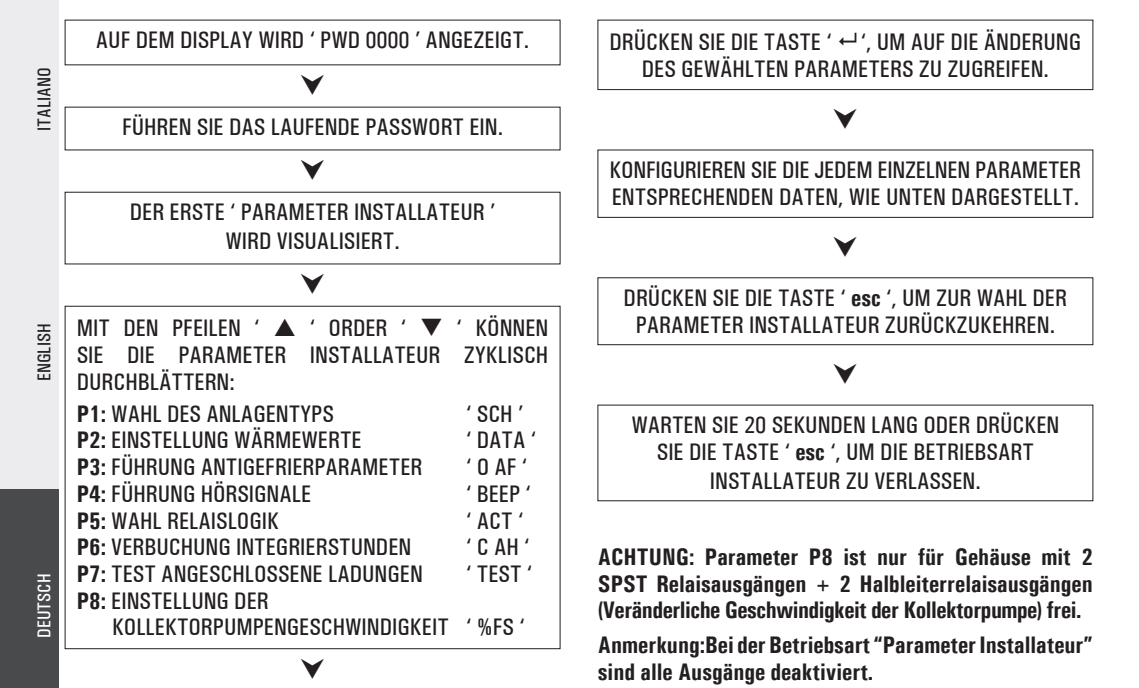

 $( \mathbf{A} )$ 

76

(

### P1: WAHL DES ANLAGENTYPS

Mit den Tasten ' A ' order ' V ' werden alle ausführharen Anlagen angezeigt, Falls ein Fühler der Störung aufweißt, bzw. nicht angesc selbe Fühler auf dem Display.

Um die gewünschte Anlage zu bestä Taste ' ← ': das Steuergehäuse speich die Liste der Parameter wieder an.

Mit der Taste ' esc ' wird die Steuergehäuse verlässt die durchgefüh die Liste der Parameter noch mal.

Auf Anhang "SCHEMA" sind die P welche die Einstellung des aus heeinflussen. Diese können durch de Installateur modifiziert werden.

### P2. FINSTELLUNG DER WÄRMEWERTE

Mit diesem Parameter werden die Wärmewerte der gewählten Anlage eingestellt.

Steuergehäuse wird mit voreingestellten Das Wärmewerten für einen optimalen Betrieb geliefert. Die Änderung solcher Werte soll durch qualifiziertes Fachpersonal ausgeführt werden.

| gewählten Anlage eine                                               |                                                                                                    |  |
|---------------------------------------------------------------------|----------------------------------------------------------------------------------------------------|--|
| hlossen ist, blinkt der                                             | ¥                                                                                                    |  |
| tigen, drücken Sie die<br>nert die Wahl und zeigt                   | MIT DEN PFEILEN '▲ ' oder '▼ ' KÖNNEN SIE DIE<br>WÄRMEWERTE ZYKLISCH DURCHBLÄTTERN:                                                                            |  |
| Wahl gelöscht. Das<br>rte Änderung und zeigt                        | <ul> <li>Sicherheitstemperaturen</li> <li>Differenzierungen</li> <li>Hysterese der Differenzierungen</li> <li>Hysterese der Sicherheitsthermostaten</li> </ul> |  |
| arameter verzeichnet,<br>sgewählten Schemas<br>n zweiten Parameter- | Hysterese der Thermostaten     Offset     Höchsttemperaturen     Integrierungstemperatur     ABC, d.h. automatische Steuerung des Kessels, Temperatur          |  |
|                                                                     | <b>,</b>                                                                                                    |  |

DRÜCKEN SIE DIE TASTE ' ↔', UM AUF DIE ÄNDERUNG DES GEWÄHLTEN WÄRMEWERTES ZU ZUGREIFEN; DER WERT FÄNGT AN, ZU BLINKEN.

NACH WAHL DES PARAMTERS P2 DRÜCKEN SIE DIE

TASTE ' ← '

DEUTSCH

ENGLISH

ITALIANO

ENGLISH

DEUTSCH

## MIT DEN PFEILEN ' ▲ ' oder ' ▼ ' STELLEN SIE DEN GEWÜNSCHTEN NUMERISCHEN WERT EIN.

DRÜCKEN SIE DIE TASTE ' ← ', UM DIE AUSGEFÜHRTE EINSTELLUNG ZU BESTÄTIGEN ODER DRÜCKEN SIE DIE TASTE ' esc ', UM DIE ÄNDERUNG ZU LÖSCHEN.

Auf Anhang "PARAMETER" sind die Einstellbereiche verzeichnet, die jede einzige Angabe betreffen.

### **P3: FÜHRUNG ANTIGEFRIERPARAMETER**

Mit diesem Parameter werden die Werte der Antigefrierfunktion eingestellt.

Das Steuergehäuse wird mit voreingestellten Antigefrierwerten für einen optimalen Betrieb geliefert. Die Änderung solcher Werte soll durch qualifiziertes Fachpersonal ausgeführt werden.

NACH WAHL DES PARAMETERS P3 DRÜCKEN SIE DIE TASTE ' ↔ '.

| MIT DEN PFEILEN '▲ ' oder '▼ ' KÖNNEN SIE DIE<br>ANTIGEFRIERWERTE ZYKLISCH DURCHBLÄTTERN:                                                                                       |                                             |  |  |
|----------------------------------------------------------------------------------------------------|---------------------------------------------|--|--|
| <ul> <li>Antigefriertemperaturen</li> <li>Einschaltintervall für Kollektorpumpe</li> <li>Ausschaltintervall für Kollektorpumpe</li> <li>Dauer der Antigefrierprüfung</li> </ul> | ' TAF '<br>' P ON '<br>' P OFF '<br>' TMR ' |  |  |

DRÜCKEN SIE DIE TASTE ' ↔ ', UM AUF DIE ÄNDERUNG DES GEWÄHLTEN WÄRMEWERTES ZU ZUGREIFEN; DER WERT FÄNGT AN, ZU BLINKEN.

## ✓

MIT DEN PFEILEN '▲ ' oder '▼ ' STELLEN SIE DEN GEWÜNSCHTEN NUMERISCHEN WERT EIN.

### Y

DRÜCKEN SIE DIE TASTE ' ← ', UM DIE AUSGEFÜHRTE EINSTELLUNG ZU BESTÄTIGEN ODER DRÜCKEN SIE DIE TASTE ' esc ', UM DIE ÄNDERUNG ZU LÖSCHEN.

78

DRÜCKEN SIE ' ↔ ' NACH AUSGEFÜHRTEN ÄNDERUNG DES WERTES BEZ. DAUER DER ANTIGEFRIERPRÜFUNG. DAS STEUERGEHÄUSE BESTÄTIGT DEN WERT UND FÜHRT DIE ANTIGEFRIERPRÜFUNG AUS.

Auf Anhang "PARAMETER" sind die detaillierten Angaben und die entsprechenden Einstellbereiche verzeichnet.

### P4: FÜHRUNG DER HÖRSIGNALE

Mit diesem Parameter werden Hörsignale des Steuergehäuses (Tastaturtönen, Alarme und Diagnostik) aktiviert bzw. deaktiviert.

Auf Anhang "PARAMETER" sind die detaillierten Angaben und die entsprechenden Einstellbereiche verzeichnet.

### **P5: WAHL DER RELAISLOGIK**

Mit diesem Parameter wird die Relaissteuerlogik umgekehrt, bzw. von Öffner-Ausgang (N.A.) zu Schließer-Ausgang (N.C.), und umgekehrt. Nur die Logik der Ausgänge, die das gewählte Schema als aktiv vorsieht, darf umgekehrt werden.

Nach über dem Parameter 1 ausgeführter Änderung des Schemas wird jede Logik der Ausgänge auf den Öffner-Wert

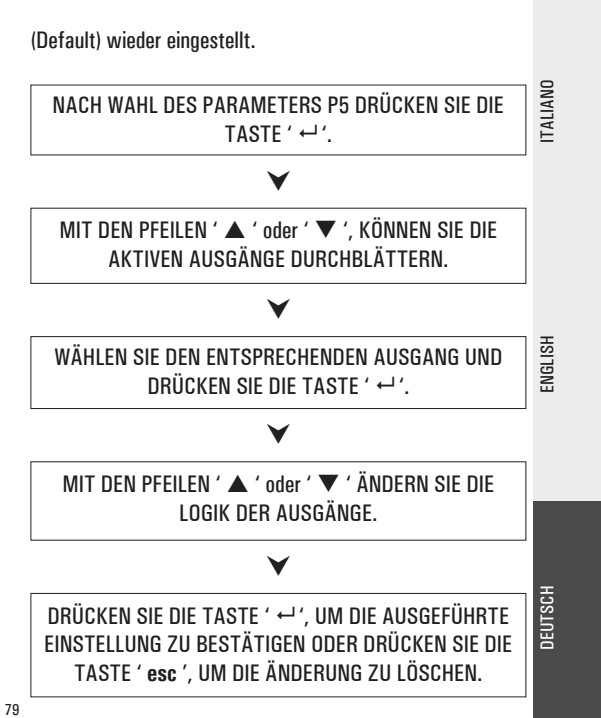

TALIAND

### **P6: VERBUCHUNG INTEGRIERSTUNDEN**

Sie sind auf Paragraph "Parameter" verzeichnet.

Mit diesem Parameter werden die Stunden von reeller Aktivierung der Integrierquelle visualisiert bzw. auf Null gestellt.

Die Ausgänge, deren Logik modifizierbar ist, sind höchstens 3.

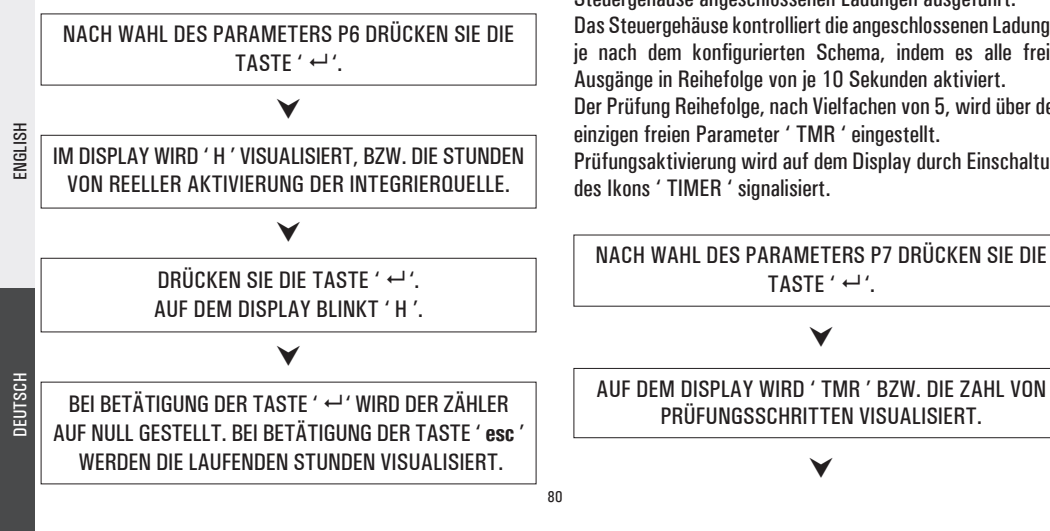

Die Zählung der Aktivierungsstunden der Integrierung liegt zwischen 0000 ... 9999. Wenn der Höchstwert erreicht wird. schaltet die Zählung ab.

### **P7: PRÜFUNG ANGESCHLOSSENE LADUNGEN**

Mit diesem Parameter wird die Betriebsprüfung der an das Steuergehäuse angeschlossenen Ladungen ausgeführt. Das Steuergehäuse kontrolliert die angeschlossenen Ladungen je nach dem konfigurierten Schema, indem es alle freien Ausgänge in Reihefolge von ie 10 Sekunden aktiviert. Der Prüfung Reihefolge, nach Vielfachen von 5, wird über dem einzigen freien Parameter ' TMR ' eingestellt. Prüfungsaktivierung wird auf dem Display durch Einschaltung

### DRÜCKEN SIE DIE TASTE ' ←', AUE DEM DISPLAY BLINKT 'TMR'.

MIT DEN TASTEN ' A ' oder ' VIRD DIE ZAHL BEI SCHRITTEN VON 5, 10, 15, 20, 25 GEÄNDERT.

DRÜCKEN SIE DIE TASTE ' ↔ ', UM DEN EINGESTELLTEN WERT ZU BESTÄTIGEN UND DIE LADUNGSPRÜFUNG ZU STARTEN, MIT DER TASTE ' esc ' WIRD DIE ÄNDERUNG GELÖSCHT UND KEHRT MAN ZUR ANZEIGE DER ZAHL VON VOREINGESTELLTEN SCHRITTEN ZURÜCK.

### **P8: EINSTELLUNG DER** KOLLEKTORPUMPENGESCHWINDIGKEIT

Nur in der Version mit veränderlicher Geschwindigkeit der Kollektorpumpe

Über diesem Parameter, der mit der 'Menu' Taste gewählt wird. werden die Daten zur Führung der Kollektorpumpengeschwindigk eit eingestellt, die an die OUT1 / OUT2 Ausgänge angeschlossen sind.

Das Funktionsprinzip, das die Geschwindigkeitsänderung der Kollektorpumpen steuert, entspricht dem Anspruch, den Temperaturunterschied zwischen Solarkollektor und Kessel (T) so konstant wie möglich einzuhalten. Da es bekannt ist, dass das T bei erhöhender einfallenden

Solarstrahlung die Neigung hat, größer zu werden, wird es empfohlen, um das T bei gleicher einfallenden Solarstrahlung zu verkleinern, die Durchlaufzeit der Flüssigkeit im Kollektor zu reduzieren, bzw. die Geschwindiakeit der durchaehenden Flüssigkeit zu erhöhen und damit die Kollektorpumpendrehzahl zu erhöhen.

Über Parameter P8 wi rd die prozentuale Betriebsmindes tgeschwindigkeit der Kollektorpumpen eingestellt, sowie die notwendige Temperaturänderung gegenüber dem T, um die Geschwindiakeit der Kollektorpumpen um 10% (INC Parameter) zu erhöhen.

81

TALIANC

TALIANO

ENGLISH

 $( \mathbf{A} )$ 

PFFII FN

**10% 7UNAHMF** 

MIT

Das Steuergehäuse wird mit voreingestellten Daten aeliefert, was den optimalen Betrieb ermöglicht.

Nur qualifiziertes Fachpersonal darf solche Werte ändern.

PARAMETER P8 ÄHLEN UND TASTE ' ← ' DRÜCKEN.

KOLLEKTORPUMPENPARAMETER GEWÄHLT:

MINDESTGESCHWINDIGKEIT OUT 1 (%)

MINDESTGESCHWINDIGKEIT OUT 2 (%)

UND

IMIT PFEILEN '▲ ' UND '▼ ' DEN GEWÜNSCHTEN NUMERISCHEN WERT EINSTELLEN.

TASTE ' ← ' DRÜCKEN, UM DIE AUSGEFÜHRTE EINSTELLUNG ZU BESTÄTIGEN BZW. TASTE 'esc' DRÜCKEN, UM DIE ÄNDERUNG ZU LÖSCHEN.

### DEM VERBRAUCHER ZUGÄNGLICHE FUNKTIONEN

Die dem Verbraucher zugänglichen Funktionen sind begrenzt und erlauben die Konfigurierung von Werten nicht, welche die Führung der Anlage beeinflussen.

Dem Verbraucher einzige erlaubten Operationen sind:

### Ein- / Ausschaltung des Steuergehäuses

### Manuelle Führung der Anlage

Mit der Taste ' & ' wird der manuelle Betrieb des Steuergehäuses aktiviert bzw. deaktiviert.

Bei eingeschaltetem manuellen Betrieb leuchtet das Ikon ' & ' auf dem Display. Während des manuellen Betriebs läuft die Kollektorpumpe immer, unabhängig von den angemessenen

82

WFRDFN

' %MN1 30 '

' %MN1 30 '

' INC 2.0°C '

DEUTSCH

TASTE ' ↔ ' DRÜCKEN, UM AUF DIE ÄNDERUNG DES GEWÄHLTEN PARAMETERS ZU ZUGREIFEN; DER PARAMETER BEGINNT ZU BLINKEN. Temperaturen, und die Integrierpumpe ist immer deaktiviert. Die einzigen aktiven Kontrollen betreffen die Höchst- bzw. Sicherheitstemperaturen.

### Menu Verbraucher

DRÜCKEN SIE DIE TASTE ' № ', UM AUF DIE ' PARAMETER VERBRAUCHER ' ZU ZUGREIFEN.

### V

DER ERSTE ' PARAMETER VERBRAUCHER ' WIRD ANGEZEIGT.

### ¥

MIT DEN PFEILEN '▲ ' oder '▼ ' KÖNNEN SIE DIE PARAMETER VERBRAUCHER ZYKLISCH DURCHBLÄTTERN: U1: ANZEIGE DER HÖCHSTTEMPERATUREN U2: ANTIGEFRIERAKTIVIERUNG/ENTAKTIVIERUNG U3: ABC AKTIVIERUNG/ENTAKTIVIERUNG WARTEN SIE 20 SEKUNDEN LANG ODER DRÜCKEN SIE DIE TASTE ' esc ', UM DIE BETRIEBSART VERBRAUCHER ZU VERLASSEN.

DRÜCKEN SIE DIE TASTE ' ←', UM AUF DEN

GFWÄHI TEN PARAMETER ZU ZUGREIFEN.

STELLEN SIE DIE JEDEM PARAMETER ENTSPRECHENDEN

WERTE EIN, WIE HIER UNTEN DARGESTELLT.

DRÜCKEN SIE DIE TASTE ' esc ', UM ZUR WAHL DER

PARAMETER VERBRAUCHER ZURÜCKZUKEHREN.

ITALIAND

ENGLISH

DEUTSCH

### ACHTUNG!

Bei der Betriebsart ' PARAMETER VERBRAUCHER ' sind alle Ausgänge deaktiviert.

### Anzeige der aufgenommenen Höchsttemperaturen

Mit dem Parameter ' TMAX U1 ' wird die durch jeden TM-Fühler aufgenommene Höchsttemperatur angezeigt.

DRÜCKEN SIE DIE TASTE ' ↔ ', UM AUF DIE ANZEIGE DER TEMPERATUREN ZU ZUGREIFEN.

### MIT DER TASTE ' ↔ ' WIRD DIE BISHER AUFGENOMMENE TEMPERATUR AUF NULL GESTELLT. MIT DER TASTE ' esc ' KEHR MAN ZUR ANZEIGE DER GESPEICHERTEN TEMPERATUR ZURÜCK.

### $\checkmark$

MIT DEN PFEILEN '▲ 'oder '▼ 'KÖNNEN SIE DIE AUFGENOMMENEN TEMPERATUREN ZYKLISCH DURCHBLÄTTERN:

 $TM1 \rightarrow TM2 \rightarrow TM3 \rightarrow TM4$ 

### V

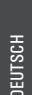

DRÜCKEN SIE DIE TASTE ' ← '. AUF DEM DISPLAY WIRD DIE ZAHL DES BLINKENDEN FÜHLERS ANGEZEIGT. MIT DER TASTE ' esc ' KEHR MAN ZUR ANZEIGE DER PARAMETER VERBRAUCHER ZURÜCK. DRÜCKEN SIE DIE TASTE ' **esc** ', UM DIE ANZEIGE DER Höchsttemperatur zu verlassen.

### Antigefrieraktivierung

84

Mit der Antigefrierparameter 'AFR U2 ' wird die Antigefrierfunktion aktiviert bzw. deaktiviert. Die Führung der Antigefrierwerte erfolgt über den Parametern Verbraucher.

DRÜCKEN SIE DIE TASTE ' ← '. AUF DEM DISPLAY BLINKT 'AFR '.

MIT DEN PEFILEN ' A ' oder ' VIRD DIE ANTIGEFRIERFUNKTION AKTIVIERT BZW DEAKTIVIERT 0: DFAKTIVIERT

1: AKTIV (AUF DEM DISPLAY WIRD & ANGEZEIGT)

DRÜCKEN SIE DIE TASTE ' ←'. UM DIE EINSTELLUNG ZU BESTÄTIGEN ODER DRÜCKEN SIE DIE TASTE ' esc '. UM DIE PARAMETER VERBRAUCHER ZU VERLASSEN.

### Selbstkontrolle des Kessels durch Kollektoren (ABC)

Die ' ABC U3 ' stellt eine wichtige zusätzliche Funktion des manuellen Betriehs dar.

Bei aktivierter ' ABC ' Funktion wird die Kollektorpumpe blockiert, wenn die mittels des Fühlers S1 auf dem Kollektor aufgenommene Temperatur unterhalb von der Temperatur sinkt, die über dem mit den "Parametern Installateur" eingestellten Parameter ' TABC ' eingestellt worden ist. Die Kollektorpumpe ist aber bei dem manuellen Betrieb immer aktiv.

DRÜCKEN SIE DIE TASTE ' ← ', UM DIE EINSTELLUNG ZU BESTÄTIGEN ODER DRÜCKEN SIE DIE TASTE ' esc '. UM DIE PARAMETER VERBRAUCHER ZU VERLASSEN.

1: AKTIV (AUF DEM DISPLAY WIRD 🖱 🔐 ANGEZEIGT)

DRÜCKEN SIE DIE TASTE ' ← ', AUE DEM DISPLAY BLINKT 'ABC '.

FUNKTION AKTIVIERT BZW. DEAKTIVIERT:

0: DEAKTIVIERT

ENGLISH

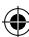

## STÖRUNGEN UND MÖGLICHE URSACHEN

| ANU     | STÖRUNG                                                                                                    | MÖGLICHE URSACHE                                                                                                    |
|---------|----------------------------------------------------------------------------------------------------|----------------------------------------------------------------------------------------------------|
| LISH    | Bei gewöhnlichem Betrieb zeigt das<br>Steuergehäuse das Symbol<br>Steuergehäuse das Symbol<br>Steuergehäuse das Symbol<br>Steuergehäuse das Symbol<br>Steuergehäuse das Symbol<br>Es wird ein Hörsignal erzeugt, das<br>durch eine Reihe von Pieptönen<br>gekennzeichnet ist. Der Fühler, der<br>die Störung erzeugt hat, blinkt. | Das Steuergehäuse hat eine Störung auf den Fühlern aufgenommen.Die Zahl vom fehlerhaften Fühler wird mit Angabe des Typs von Störung visualisiert.Fühler offen (R = $\infty$ ).Fühler im Kurzschluss (R $\approx$ 0).COL OPEnCOL ShrTS_2 OPEnS_2 ShrTS_3 OPEnS_3 ShrTS_4 OPEnS_4 ShrT |
| ENG     | Auf dem Display wird das Ikon<br>visualisiert A Es wird durch<br>das Steuergehäuse ein Hörsignal<br>erzeugt, das durch eine Reihe von<br>Pieptönen gekennzeichnet ist.                                                                                                    | Ein oder mehrere Fühler haben eine höhere Temperatur aufgenommen, als die entsprechende eingestellte Sicherheitstemperatur.                                                                                                    |
| DEUISCH | In der Wahl von auszuführender<br>Anlage (Parameter Installateur P1)<br>blinkt ein oder mehrere Fühler.                                                                                                    | Der Fühler ist nicht angeschlossen worden oder ist fehlerhaft.                                                                                                    |

۲

IGLISI

۲

UTSCH

86

۲

# **ATTENZIONE**

L'installatore è tenuto al rispetto di tutte le norme tecniche applicabili al fine di garantire la sicurezza dell'impianto.

# 

The installation technician shall operate in full compliance with all the applicable technical standards in order to grant the unit safety.

## \land ACHTUNG

Der Installateur ist verpflichtet, allen technischen gültigen Normen zu folgen, um die Sicherheit der Anlage zu garantieren.

### GARANZIA

Nell'ottica di un continuo sviluppo dei propri prodotti, il costruttore si riserva il diritto di apportare modifiche a dati tecnici e prestazioni senza preavviso. Il consumatore è garantito contro i difetti di conformità del prodotto secondo la Direttiva Europea 1999/44/C € nonché il documento sulla politica di garanzia del costruttore. Su richiesta è disponibile presso il venditore il testo completo della garanzia.

### WARRANTY

In the view of a constant development of their products, the manufacturer reserves the right for changing technical data and features without prior notice. The consumer is guaranteed against any lack of conformity according to the European Directive 1999/44/EC as well as to the manufacturer's document about the warranty policy. The full text of warranty is available on request from the seller.

### GARANTIE

Zur kontinuerlichen Weiterentwicklung der eigenen Produkte, behält sich der Hersteller das Recht vor, ohne vorherige Ankündigung, technische Änderungen an Produkten und Dienstleistungen vorzunehmen. Der Hersteller haftet für die Produktkonformität gemäß der Europäischen Richtlinie 1999/44/EG und dem Dokument zur Produktgarantiepolitik der Hersteller. Auf Anfrage steht Ihnen beim Händler der ausführliche Produktgarantietext zur Verfügung.

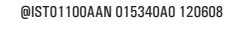

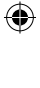